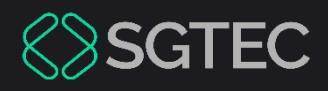

Guia Rápido do Usuário

# INTELIGÊNCIA ARTIFICIAL ASSIS

Assistente de Inteligência Artificial Generativa

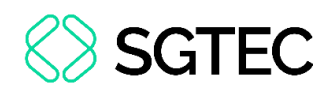

# SUMÁRIO

| 1. Intro | dução4                                    |
|----------|-------------------------------------------|
| 2. Refe  | rencial Teórico Simplificado5             |
| 2.1 IA 1 | Fradicional5                              |
| 2.2 IA ( | Generativa6                               |
| 3. Boas  | Práticas7                                 |
| 4. Aces  | so ao Sistema9                            |
| 5. Tela  | Inicial do Sistema11                      |
| 5.1 Por  | tfólio do Usuário12                       |
| 5.1.1    | Status dos Modelos16                      |
| 6. Seleg | ção de Processo Individual18              |
| 6.1 Val  | idação malsucedida20                      |
| 6.1.1    | Número de Processo Não Localizado no PJe  |
| 6.1.2    | Competência não atendida pelo ASSIS       |
| 6.1.3    | Processo com Formato Inválido21           |
| 6.1.4    | Processo sob Segredo de Justiça22         |
| 6.2 Val  | idação bem-sucedida23                     |
| 6.2.1    | Processo Não Tratado23                    |
| 6.2.2    | Processo Tratado25                        |
| 6.3 Pec  | didos com seleção de Modelo de Sentença27 |
|          |                                           |

# ♦ SGTEC

| 6.3.1    | Pedido livre                            | . 30 |
|----------|-----------------------------------------|------|
| 6.3.2    | Pedidos pré-definidos                   | . 36 |
| 6.4 Pec  | lidos Sem Seleção de Modelo de Sentença | . 39 |
| 7. Seleç | ção de Processos em Lote                | . 40 |
| 7.1 Sta  | tus dos Processos                       | . 43 |
| 7.1.1    | Filtros Status dos Processos            | . 48 |
| 8. Gloss | sário                                   | . 51 |

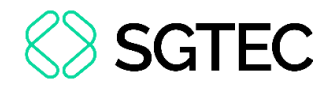

# INTELIGÊNCIA ARTIFICIAL ASSIS

## 1. Introdução

A Assessoria de Inteligência Artificial da Secretária-geral de Tecnologia da Informação do Tribunal de Justiça do Estado do Rio de Janeiro (ASSIA SGTEC) criou um assistente jurídico intitulado como **ASSIS**, que se destina a apoiar Juízes na elaboração de decisões e minutas de sentenças para processos judiciais. Utilizando modelos de linguagem generativa, o assistente é capaz de gerar automaticamente minutas de decisões e sentenças, além de responder a perguntas relacionadas ao conteúdo do processo.

O assistente jurídico está integrado à base de documentos dos processos judiciais. Dessa forma, quando o usuário insere um número de processo, o assistente consegue buscar automaticamente todas as peças do processo associado. Além de buscar as informações relevantes, o assistente é capacitado a processar o conteúdo de cada documento processual coletado, extraindo detalhes críticos e contextos que são fundamentais para a construção de respostas de alta qualidade.

Para aumentar ainda mais sua eficácia, o assistente jurídico terá acesso a um vasto acervo de sentenças já proferidas pelo Tribunal, a partir das pastas de portfólio dos usuários. Os documentos de sentença dos magistrados serão inseridos diretamente por eles próprios, garantindo a personalização e a relevância do conteúdo disponibilizado. Essa rica base de dados permitirá que o assistente aprenda e identifique padrões específicos na elaboração desses documentos, resultando em textos mais precisos e alinhados com as práticas judiciais vigentes. Além disso, a tecnologia empregada poderá evoluir com o tempo, incorporando novos conhecimentos e tendências do direito.

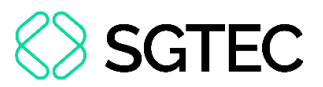

É fundamental destacar que as minutas de decisões e sentenças geradas pelo assistente não são utilizadas de forma direta. Elas passam por uma rigorosa etapa de revisão e validação realizada pelos Juízes, assegurando que todos os textos estejam em conformidade com as normas legais e os padrões judiciais estabelecidos.

Este <u>Guia Rápido</u> tem como objetivo demonstrar de forma prática os procedimentos e as informações referentes ao **ASSIS**.

# 2. Referencial Teórico Simplificado2.1 IA Tradicional

A Inteligência Artificial Tradicional é baseada em sistemas que utilizam regras e lógicas pré-definidas pelos desenvolvedores para realizar tarefas específicas. Esses sistemas requerem uma programação manual detalhada, em que cada possível situação e resposta são previstas de antemão. Essa abordagem funciona bem em ambientes controlados e com variáveis bem definidas, mas enfrenta dificuldades em situações mais complexas ou dinâmicas, onde a flexibilidade e a adaptação são essenciais.

Embora limitada em comparação com abordagens mais modernas, a IA tradicional tem sido amplamente utilizada em diversas áreas, como automação industrial e sistemas de diagnóstico baseados em regras. Seu principal desafio está na capacidade de lidar eficientemente com a imprevisibilidade e a complexidade do mundo real.

Com o avanço da tecnologia e a crescente necessidade de sistemas mais inteligentes e adaptáveis, a IA tradicional passou por uma evolução significativa com o desenvolvimento de modelos de aprendizado de máquina e o uso de redes neurais, que oferecem uma maior capacidade de adaptação e um aprendizado mais autônomo, permitindo à IA lidar com tarefas mais complexas e dinâmicas.

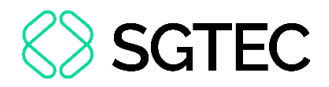

## 2.2 IA Generativa

A Inteligência Artificial Generativa é uma área emergente da IA que se destaca pela capacidade de criar novos conteúdos. Diferente dos modelos tradicionais, que seguem regras e lógicas pré-definidas, a IA generativa aprende a partir de grandes conjuntos de dados para gerar saídas criativas e originais, como textos, imagens, músicas e vídeos. Isso é feito assimilando os padrões encontrados nos dados de treinamento, permitindo que a IA produza conteúdos que podem ser altamente realistas e inovadores, semelhantes ao que seria produzido por humanos.

Um dos mais avançados exemplos de IA generativa é o modelo GPT (Generative Pretrained Transformer). O GPT é projetado para gerar texto natural, fluente e contextualizado, o que o torna uma ferramenta poderosa para uma ampla variedade de tarefas de processamento de linguagem natural (PLN). A vantagem do GPT está na sua capacidade de entender e replicar o estilo, o tom e o contexto dos textos que analisou durante o treinamento, o que resulta em saídas que são frequentemente indistinguíveis do conteúdo produzido por humanos.

O modelo GPT utiliza uma rede neural avançada chamada Transformer. O Transformer é uma arquitetura revolucionária que se diferencia das redes neurais tradicionais, principalmente por sua capacidade de processar dados em paralelo, em vez de sequencialmente. Isso é possível devido ao mecanismo de "atenção", que permite que o modelo atribua pesos diferentes a partes distintas de uma entrada de texto, entendendo melhor as relações e o contexto em sequências longas de palavras. Essa capacidade torna o Transformer particularmente eficaz para tarefas de PLN, onde o contexto e a semântica são cruciais.

A evolução do GPT e de outros modelos de inteligência artificial generativa gerou uma significativa mudança na forma como a IA é implementada e aplicada, especialmente na área de processamento de linguagem. Ao aprender a partir de vastos conjuntos de dados e ao utilizar o poder da atenção para compreender o contexto, esses modelos conseguiram superar muitas das limitações das abordagens anteriores,

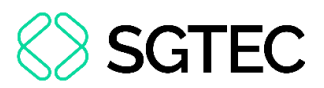

resultando em uma IA que não apenas processa informações, mas também cria conteúdo novo e realista.

Considerando os avanços da IA Generativa e a capacidade do modelo GPT de compreender e replicar o estilo e o contexto dos textos, esse modelo foi escolhido na implementação do assistente jurídico. Essa escolha possibilita a criação automática de minutas de sentenças e decisões que atendem com precisão aos padrões exigidos em documentos legais, assegurando eficiência e consistência ao longo do desenvolvimento do projeto.

#### 3. Boas Práticas

O sistema **ASSIS** adota rigorosamente as melhores práticas e considera aspectos éticos no uso da Inteligência Artificial Generativa, alinhando-se às metodologias mais avançadas da área. Além disso, o sistema segue as diretrizes estabelecidas pela RESOLUÇÃO Nº 615, DE 11 DE MARÇO DE 2025, do Conselho Nacional de Justiça (CNJ), que dispõe sobre o desenvolvimento, utilização e governança de soluções de inteligência artificial no âmbito do Poder Judiciário. Também segue as normas de conduta para o uso de Inteligência Artificial definidas pelo Tribunal de Justiça do Estado do Rio de Janeiro, bem como os princípios da Lei Geral de Proteção de Dados (LGPD). Esse alinhamento é crucial para garantir que o uso da tecnologia de IA seja responsável, íntegro e beneficie os usuários do sistema.

A seguir, destacam-se algumas das boas práticas implementadas na construção e sustentação do Assistente Jurídico:

1. Transparência e Explicabilidade: O sistema **ASSIS** é transparente em relação ao uso de modelos de IA Generativa, esclarecendo que as respostas retornadas pelo sistema devem ser interpretadas, revisadas e validadas pelo usuário. São fornecidas informações claras sobre os modelos de IA utilizados e as fontes de dados empregadas como referência.

# SGTEC

2. Qualidade dos Dados: A qualidade dos dados de treinamento é essencial para o bom desempenho dos modelos de IA Generativa. Para evitar resultados imprecisos ou problemáticos, o sistema utiliza como fontes de dados as peças dos processos judiciais e os documentos inseridos nas pastas de portfólio pelos próprios usuários.

3. Atualizações e Manutenção: Os modelos de IA Generativa adotados pelo sistema são periodicamente revisados e atualizados, garantindo que continuem precisos e relevantes para as necessidades dos usuários.

4. Privacidade e Integridade: Medidas rigorosas de proteção de dados foram implementadas para assegurar a privacidade, integridade e segurança dos dados manipulados pelo sistema. Documentos de processos em segredo de justiça não são tratados pelo sistema. Além disso, toda base de dados do sistema está armazenada em um repositório privado.

5. Treinamento e Apoio Técnico: Serão oferecidos treinamentos técnicos para orientar os usuários sobre como utilizar o assistente jurídico conforme o fluxo de navegação do sistema. Um link para o Guia Rápido do Usuário estará disponível no próprio sistema, e um canal de comunicação será disponibilizado para que os usuários possam reportar problemas, esclarecer dúvidas e enviar sugestões.

Durante a utilização do assistente, é essencial que os usuários também sigam boas práticas para garantir um uso eficiente e responsável da ferramenta. Abaixo, destacamse as principais práticas que devem ser adotadas pelos usuários:

1. Fluxo de Navegação: Para garantir respostas adequadas, ao utilizar o assistente jurídico é essencial que o usuário siga o fluxo de navegação pré-estabelecido, evitando atalhos e usos incorretos. O Guia Rápido do Usuário e os treinamentos oferecidos fornecerão orientações detalhadas sobre como operar o assistente conforme o fluxo estabelecido.

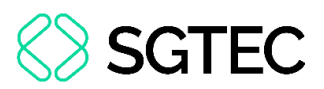

2. Uso Consciente: O usuário deve utilizar o sistema de forma consciente, considerando as implicações econômicas de seu uso. Isso inclui a utilização eficiente dos recursos do sistema, evitando testes desnecessários e excessivos.

3. Qualidade dos Dados Fornecidos: O usuário terá uma pasta de portfólio no sistema, em que poderá inserir modelos de sentença já proferidos. Estes modelos servirão como exemplos para que o assistente elabore novas minutas de sentença. Para que as minutas geradas pelo assistente tenham qualidade e sigam o estilo de escrita adequado, é crucial que o usuário insira no portfólio documentos completos, de alta qualidade e, preferencialmente, os mais atualizados, assegurando que estejam alinhados com a legislação vigente.

4. Uso Responsável e Ético: O sistema deve ser utilizado de maneira responsável, considerando o impacto ético. Portanto, todas as respostas e minutas geradas pelo assistente devem ser cuidadosamente interpretadas, revisadas e validadas pelo usuário.

5. Uso Jurídico: Para garantir o uso eficaz do assistente, o usuário deve evitar fazer perguntas gerais sobre diversos temas que estejam fora da área jurídica. O Assis não é um assistente generalista e, portanto, não está apto a fornecer informações sobre áreas de conhecimento variadas. Em vez disso, o usuário deve restringir suas perguntas e solicitações no processo judicial específico com o qual está trabalhando. Isso assegura que o assistente ofereça respostas precisas e relevantes dentro do âmbito jurídico estabelecido.

## 4. Acesso ao Sistema

Para acessar o sistema **ASSIS**, digite no navegador de sua preferência, a URL: <u>https://assis.tjrj.jus.br</u>.

**ATENÇÃO:** Para que o acesso seja liberado, é necessário que o usuário tenha um **e-mail institucional** previamente cadastrado.

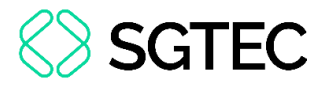

No primeiro acesso, realize o login utilizando a conta institucional da Microsoft.

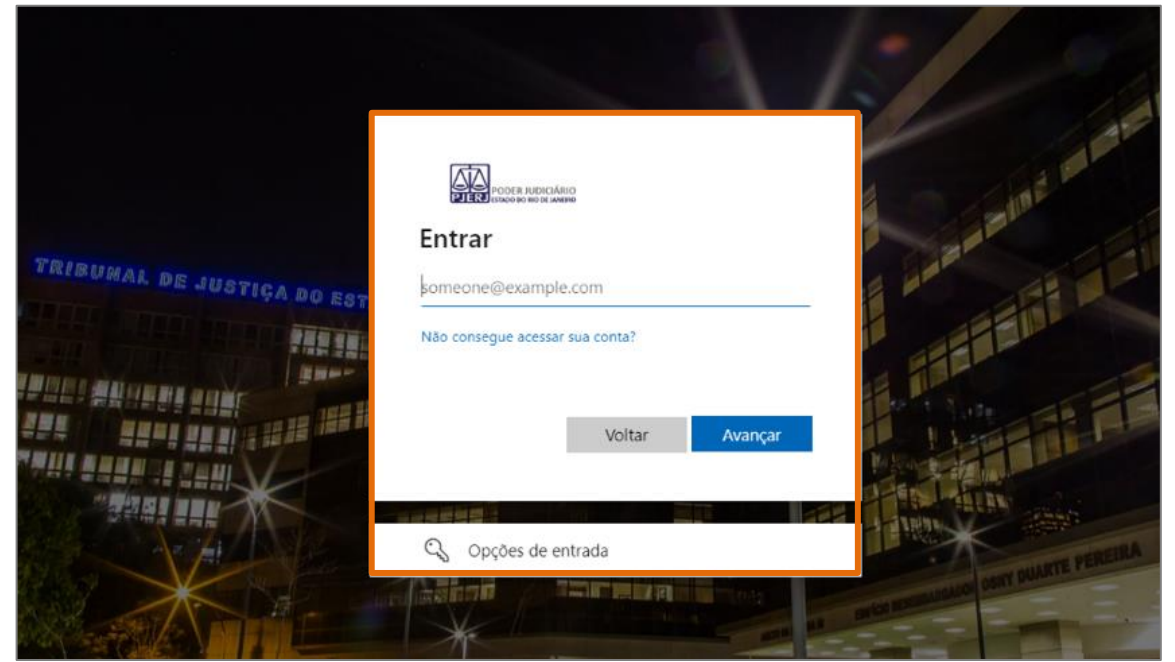

Figura 1 - Tela acesso ao sistema.

Após a autenticação do usuário, a página inicial do sistema é exibida.

| 7A | ssis                                              |
|----|---------------------------------------------------|
|    |                                                   |
| ÷. | Insira o número do processo que deseja trabalhar: |
| A  | Buscar                                            |
|    | Ou carregue processos em lote                     |
|    |                                                   |
| 9  |                                                   |
|    |                                                   |
| i  |                                                   |

Figura 2 - Tela inicial do sistema.

OBSERVAÇÃO: Realize regularmente a limpeza do cache do seu navegador para garantir um bom desempenho deste e assegurar que o **ASSIS** apresente sempre as informações mais atualizadas.

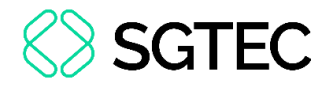

# 5. Tela Inicial do Sistema

Na tela principal do sistema, na Barra Lateral à esquerda são exibidas algumas Funcionalidades:

| 7 AS       | SIS                                               |
|------------|---------------------------------------------------|
| $\bigcirc$ |                                                   |
| Ŷ          | Insira o número do processo que deseja trabalhar: |
| नि         | Buscar                                            |
|            | <u>Ou carregue processos em lote</u>              |
|            |                                                   |
| 8          |                                                   |
|            |                                                   |
| i          |                                                   |

Figura 3 - Tela inicial do sistema.

In Direciona para a tela inicial do sistema.

Direciona para a tela de carregamento de processos em lote, na qual múltiplos processos podem ser selecionados para que seus documentos sejam carregados e processados simultaneamente.

Direciona para a tela de portfólio do usuário, na qual é possível carregar arquivos na pasta de portfólio pessoal. Esses arquivos devem conter modelos de sentenças ou de relatórios já proferidas pelo TJ/RJ, que serão usados como exemplo pelo assistente para elaborar novas minutas de sentença.

Exibe informações sobre o usuário logado no sistema, como nome, e-mail e profissão.

Image: Direciona para a versão em PDF do Guia rápido do Usuário.

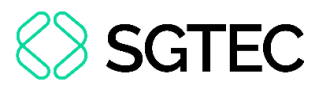

Exibe as principais informações técnicas do sistema, incluindo o nome e a versão do modelo de Inteligência Artificial Generativa adotado (modelo GPT, versão gpt-40, 2024-05-13), o idioma configurado e a versão atual do sistema.

#### 5.1 Portfólio do Usuário

O **ASSIS** possibilita a utilização de modelos de sentenças como referência para a elaboração de novas minutas, procedimento que será apresentado no tópico 6.3 deste Guia Rápido. No entanto, para acessar essa funcionalidade, é imprescindível que os modelos sejam previamente inseridos no portfólio.

Para isso, clique no ícone 🗟 localizado na barra lateral à esquerda da tela.

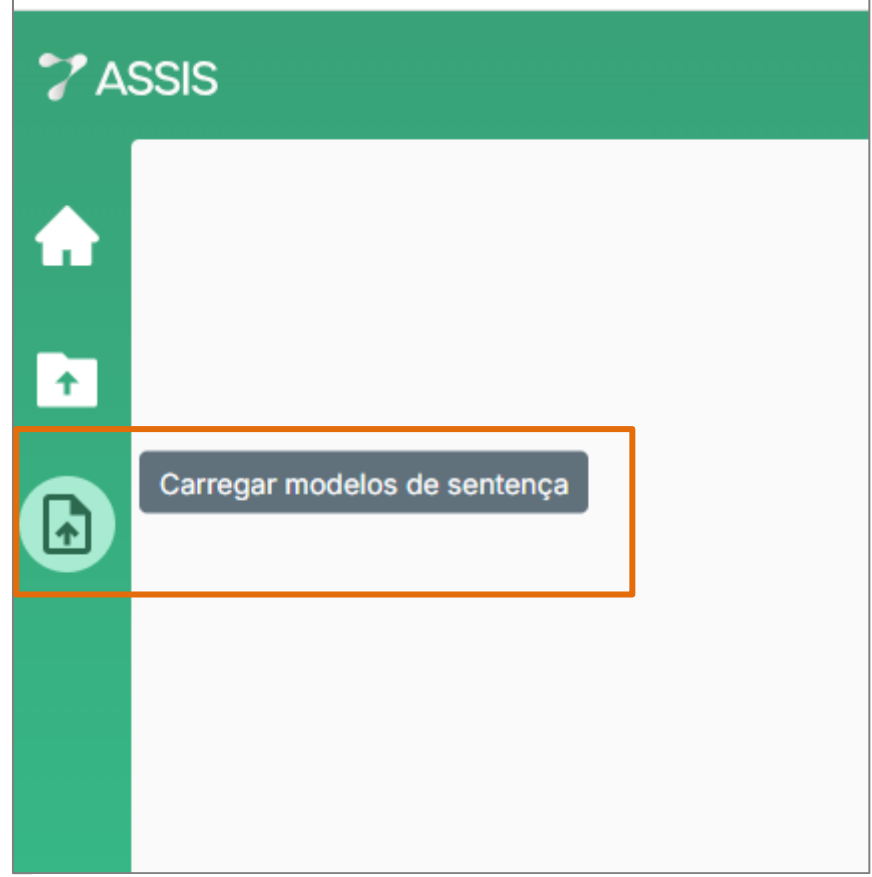

Figura 4 - Tela ícone Carregar modelos de sentença.

**ATENÇÃO:** O portfólio é vinculado ao **perfil do usuário**, e não à serventia.

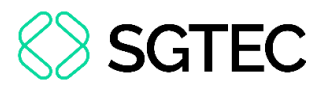

A tela é atualizada. Na aba **Carregar Modelos**, preencha os campos obrigatórios: **Tipo de arquivo**, **Competência** e **Assunto principal**. Ao final do preenchimento, clique no botão **Próximo**.

| Carregar modelos Status dos modelos                                                                                                    |                |
|----------------------------------------------------------------------------------------------------|----------------|
| Carregue seus principais modelos de documentos                                                                                                |                |
| Adicione ao Assis os modelos de documentos que mais utiliza para que o mesmo possa ser sel<br>padrão nas respostas aos pedidos.               | lecionado como |
| 1   Definições dos modelos   2   Carregar documentos     Indique o tipo de modelo que deseja adicionar   Adicione os arquivos dos seus modelo | odelos         |
| Tipo de arquivo *                                                                                                    |                |
| Selecione que tipo de modelo será carregado (por enquanto só é possível                                                                       |                |
| carregar modelos de sentença)                                                                                                    |                |
| Sentença 🗸                                                                                                    |                |
| Competência *                                                                                                    |                |
| Selecione a competência do modelo que será carregado                                                                                          |                |
| Cível ~                                                                                                    |                |
| Assunto principal *                                                                                                    |                |
| Digite o assunto principal do modelo que será carregado                                                                                       |                |
| Teste                                                                                                    |                |
|                                                                                                    |                |
|                                                                                                    | Próximo        |

Figura 5 - Tela Carregar modelos.

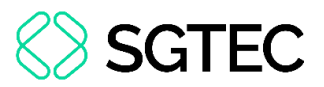

A segunda etapa, **Carregar documentos**, é habilitada. O upload do modelo pode ser feito de duas formas: **Clicando na caixa de upload** - isso abrirá o Explorador de Arquivos do computador, permitindo a seleção de até <u>20 arquivos</u> para adicionar ao portfólio no sistema, ou **arrastando e soltando** os arquivos dentro da caixa.

Por outro lado, caso deseje retornar à tela anterior, clique no botão Voltar.

| licione ao Assis os modelos de do                                                                       | ocumentos que mais<br>padrão nas respos                                       | utiliza para que o mesmo possa ser selecionado com<br>tas aos pedidos.                                                                             |
|----------------------------------------------------------------------------------------------------|-------------------------------------------------------------------------------|----------------------------------------------------------------------------------------------------|
| Definições dos modelos —<br>Indique o tipo de modelo que dese                                           | ja adicionar                                                                  | 2 Carregar documentos Adicione os arquivos dos seus modelos                                                                                        |
|                                                                                                    |                                                                               |                                                                                                    |
| Ao carregar o processo, todos<br>consiga utilizar o conteúdo dele<br>começar.                           | os documentos present<br>es para as respostas. Es                             | es nele irão passar por um tratamento para que o Assis<br>te tratamento pode demorar de 5 a 10 minutos para                                        |
| Ao carregar o processo, todos<br>consiga utilizar o conteúdo dele<br>começar.                           | os documentos present<br>es para as respostas. Es                             | es nele irão passar por um tratamento para que o Assis<br>te tratamento pode demorar de 5 a 10 minutos para                                        |
| Ao carregar o processo, todos o<br>consiga utilizar o conteúdo dele<br>começar.<br><u>Clique para s</u> | os documentos present<br>es para as respostas. Es<br>selecionar os modelos, o | es nele irão passar por um tratamento para que o Assis<br>te tratamento pode demorar de 5 a 10 minutos para<br>ou arraste e solte os arquivos aqui |

Figura 6 - Tela carregar modelos.

**ATENÇÃO:** Os tipos de formatos de arquivos que podem ser carregados são **PDF**, **HTML**, **Docx**, **Doc**, **TXT**, **JPEG** e **PNG**.

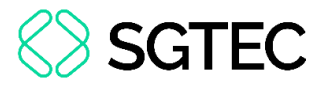

Após o upload dos documentos, eles serão exibidos em uma lista. Caso deseje excluir um modelo, selecione o ícone 💼. Ao final, clique no botão **Enviar**.

|                                                                                                  | Carregar modelos                        | Status dos modelos                                                     |
|--------------------------------------------------------------------------------------------------|-----------------------------------------|------------------------------------------------------------------------|
| Carregue                                                                                         | e seus principais                       | s modelos de documentos                                                |
| Adicione ao Assis os modelos                                                                     | de documentos que ma<br>padrão nas resp | s utiliza para que o mesmo possa ser selecionado<br>ostas aos pedidos. |
| 1 Definições dos modelos<br>Indique o tipo de modelo qu                                          | e deseja adicionar                      | Carregar documentos Adicione os arquivos dos seus modelos              |
| <u>Clique</u> ;                                                                                  | vara selecionar os modelos,             | ou arraste e solte os arquivos aqui                                    |
| Limite de 20 documentos por vez. For                                                             | matos permitidos: PDF, Docx, D          |                                                                        |
|                                                                                                  |                                         | 50, TXT, 5FEG 6 FNG                                                    |
| sentença1-fornecimento-energia                                                                   | -Ampla.html                             | n, ni, orco e no                                                       |
| sentença1-fornecimento-energia<br>sentença2-substituiçao-produto                                 | -Ampla.html<br>.html                    | I. 11, 0-20 E FNO                                                      |
| sentença1-fornecimento-energia<br>sentença2-substituiçao-produto<br>sentença3-cheque-sem-fundo.t | -Ampla.html<br>.html                    | , , , , , , , , , , , , , , , , , , ,                                  |

Figura 7 - Tela carregamento modelos de documentos.

Em seguida, o sistema exibe uma janela suspensa confirmando o envio dos modelos. O botão **Acompanhar tratamento**, redireciona para a aba <u>Status dos Modelos</u>, onde é possível monitorar o carregamento e o processamento dos modelos em tempo real. Já o botão **Adicionar mais modelos no Assis**, retorna à aba <u>Carregar Modelos</u>, permitindo que novos modelos sejam adicionados ao portfólio.

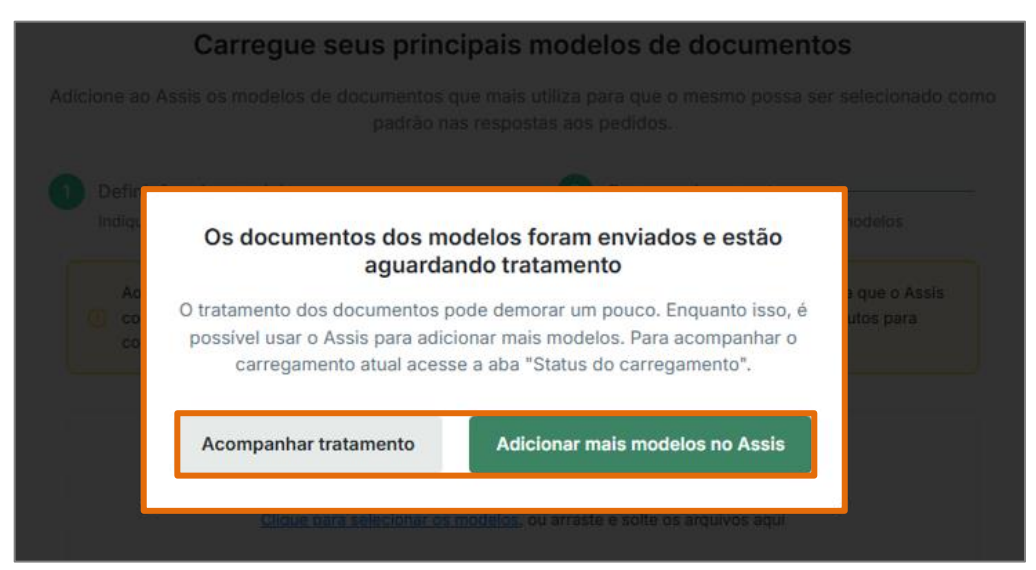

Figura 8 - Tela botões Acompanhar tratamento e Adicionar mais modelos no Assis.

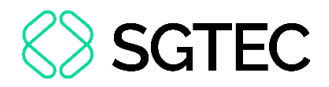

#### 5.1.1 Status dos Modelos

A aba **Status dos Modelos** permite o monitoramento do tratamento dos modelos em tempo real, através de uma lista com todos os modelos inseridos no portfólio, sendo que cada modelo pode ser associado a uma situação de tratamento, sendo elas:

- Aguardando tratamento: quando o documento ainda está sendo processado e não está pronto para ser utilizado pelo assistente.
- Documento pronto : quando o tratamento do documento foi concluído e ele já está disponível para uso.
- Documento indisponível : quando não foi possível acessar o conteúdo do documento, pois o documento está protegido por senha.
- Documento bloqueado : quando não foi possível acessar o conteúdo do documento, pois foi encontrado um erro ao tentar acessá-lo.

|                                                             |                                                                       | Carregar modelos          | Status dos model | 05            |       |
|-------------------------------------------------------------|-----------------------------------------------------------------------|---------------------------|------------------|---------------|-------|
| Escreva palavras-chave do n                                 | nodelo que deseja buscar                                              | Buscar 🗦                  | Filtros          |               |       |
| Último tratamento - 16:50                                   |                                                                       |                           |                  |               |       |
| STATUS                                                      | NOME                                                                  |                           |                  | DATA DE ENVIO | AÇÕES |
| Aguardando tratamento                                       | SENTENÇA-anulação de se                                               | entença arbitral (P).doc  |                  | 09/10/2024    |       |
| O documento está esperando                                  | ser tratado pelo Assis                                                | ompra e venda e manu      | enção de poss    | 09/10/2024    |       |
| Documento pronto                                            | SENTENÇA-anulação de se                                               | enter ça arbitral (P).doc |                  | 09/10/2024    |       |
| O documento foi tratado pe<br>selecionado como base pa      | elo Assis. Ele pode ser buscado e<br>ra as respostas dos pedidos ao A | ssis a e venda e manu     | enção de poss    | 09/10/2024    |       |
| Documento pronto                                            | SENTENÇA-anulação de se                                               | entença arbitral (P).doc  |                  | 09/10/2024    |       |
| Documento pronto                                            | SENTENÇA-anulação de co                                               | ompra e venda e manut     | enção de poss    | 09/10/2024    |       |
| O Assis não conseguiu acessa<br>porque o mesmo está protegi | ar o conteúdo do documento se<br>do por senha                         | entença arbitral (P).doc  |                  | 09/10/2024    |       |
| Documento indisponível                                      | SENTENÇA-anulação de co                                               | ompra e venda e manu      | enção de poss    | 28/09/2024    |       |
| Documento pronto                                            | SENTENÇA-anulação de se                                               | entença arbitral (P).doc  | :                | 04/09/2024    |       |
| Documento com erro                                          | SENTENÇA-anulação de co                                               | ompra e venda e manut     | enção de poss    | 12/09/2024    |       |
| Documento bloqueado                                         | SENTENÇA-anulação de se                                               | entença arbitral (P).doc  |                  | 12/09/2024    |       |
| O Assis não conseguiu acess<br>porque foi encontrado um en  | ar o conteúdo do documento<br>ro ao tentar acessa-lo co               | ompra e venda e manu      | enção de poss    | 28/08/2024    |       |

Figura 9 - Tela Status dos modelos.

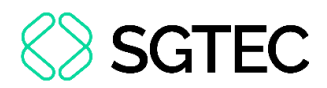

Ao lado de cada modelo na lista, dois botões são habilitados. O botão **Excluir** possibilita a exclusão do documento no sistema.

| SENTENÇA-anulação de compra e venda e manutenção de poss | 28/09/2024 |                         |
|----------------------------------------------------------|------------|-------------------------|
| SENTENÇA-anulação de sentença arbitral (P).doc           | 04/09/2024 | Excluir 🛛 Ver detailhes |
| SENTENÇA-anulação de compra e venda e manutenção de poss | 12/09/2024 |                         |

Figura 10 - Tela botões Excluir e Ver detalhes.

O botão **Ver detalhes** permite a visualização das principais informações sobre o modelo, como **Tipo de arquivo**, **Competência**, **Assunto Principal** e um **link** para visualizar o documento.

|                  |                            |       | sentença2-contratos-bancarios-516973.html                                                                                                    | × |
|------------------|----------------------------|-------|----------------------------------------------------------------------------------------------------|---|
| Carregar modelos | Status dos modelos         | -     | TIPO DE ARQUIVO                                                                                                    |   |
| ⇒ Filtros        |                            |       | Sentença                                                                                                    |   |
|                  |                            |       | COMPETÊNCIA                                                                                                    |   |
|                  | DATA DE ENVIO              | Ações | Juizado Especial Cível                                                                                                    |   |
|                  | 02/04/2025                 |       | ASSUNTO PRINCIPAL                                                                                                    |   |
|                  |                            |       | Contratos Bancários                                                                                                    |   |
|                  | 02/04/2025                 |       |                                                                                                    |   |
|                  | 01/04/2025                 |       | CONTEUDO DO MODELO<br>Visualizar arquivo                                                                                                    |   |
|                  | an an an an an an an an an |       | That is a start of the start of the start of |   |
|                  | 01/04/2025                 |       |                                                                                                    |   |

Figura 11 - Tela Ver detalhes.

Após a conclusão do tratamento, os modelos poderão ser utilizados nos <u>Pedidos com</u> <u>Seleção de Modelo de Sentença</u>, demonstrado no tópico 6.3 deste Guia Rápido.

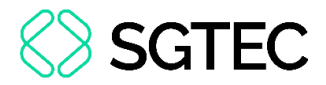

# 6. Seleção de Processo Individual

No **Campo de Busca** da tela inicial do sistema, insira o número do processo de 1ª instância que deseja trabalhar e, em seguida, clique no botão **Buscar**.

| 7 AS | SSIS                                              |  |
|------|---------------------------------------------------|--|
|      |                                                   |  |
| ÷    | Insira o número do processo que deseja trabalhar: |  |
| ۰    |                                                   |  |
|      | <u>Ou carregue processos em lote</u>              |  |
|      |                                                   |  |
| 9    |                                                   |  |
|      |                                                   |  |
| i    |                                                   |  |

Figura 12 - Tela campo de texto da tela inicial.

ATENÇÃO: O ASSIS está integrado à base de documentos dos processos judiciais de 1ª instância armazenados no Sistema PJe, nas competências Juizado Especial Cível, Juizado Fazendário e Cível, desde que <u>NÃO</u> esteja sob segredo de justiça. Portanto, é obrigatório que o processo informado atenda a esses requisitos.

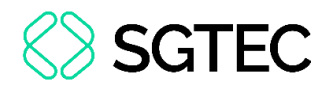

OBSERVAÇÃO: O ASSIS <u>NÃO</u> é um assistente generalista e, portanto, não está projetado para responder a perguntas sobre áreas de conhecimento diversas. Em vez disso, é **especializado** em fornecer informações detalhadas **exclusivamente** sobre o **processo informado.** 

Em seguida, o sistema inicia um processo de validação do número do processo inserido, exibindo a mensagem: **"Estamos validando o número do seu processo...**".

| 00( |                                                  | ×          | Buscar |
|-----|--------------------------------------------------|------------|--------|
|     | <u>Ou carregue processos em la</u>               | <u>ote</u> |        |
|     | Estamos validando o<br>número do seu<br>processo |            |        |

Figura 13 - Tela mensagem de confirmação.

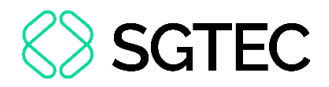

## 6.1 Validação malsucedida

Na hipótese de validação malsucedida do processo, feedbacks de erro são exibidos conforme o motivo.

# 6.1.1 Número de Processo Não Localizado no PJe

Caso o número do processo informado não tenha sido encontrado na base de dados do PJe, o sistema exibe a mensagem: "O número do processo não foi encontrado. Tente novamente com outro número."

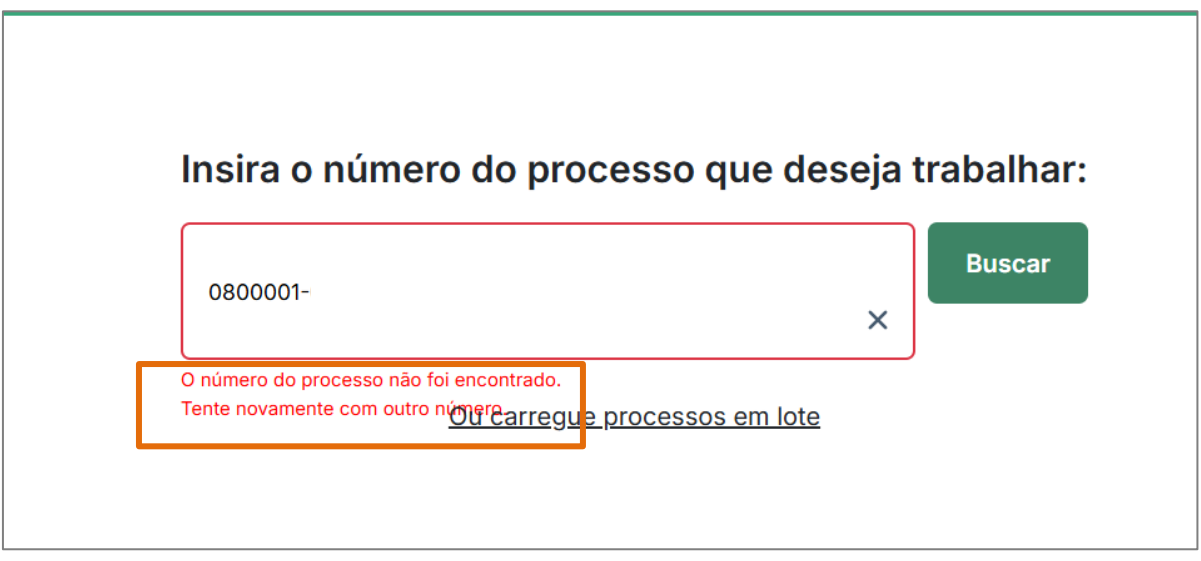

Figura 14 - Tela mensagem erro processo não encontrado no PJe.

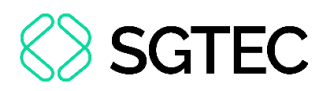

# 6.1.2 Competência não atendida pelo ASSIS

Caso o número do processo informado não seja das competências Juizado Especial Cível, Juizado Fazendário ou Cível, o sistema exibe a mensagem: "Este processo não é atendido pelo ASSIS."

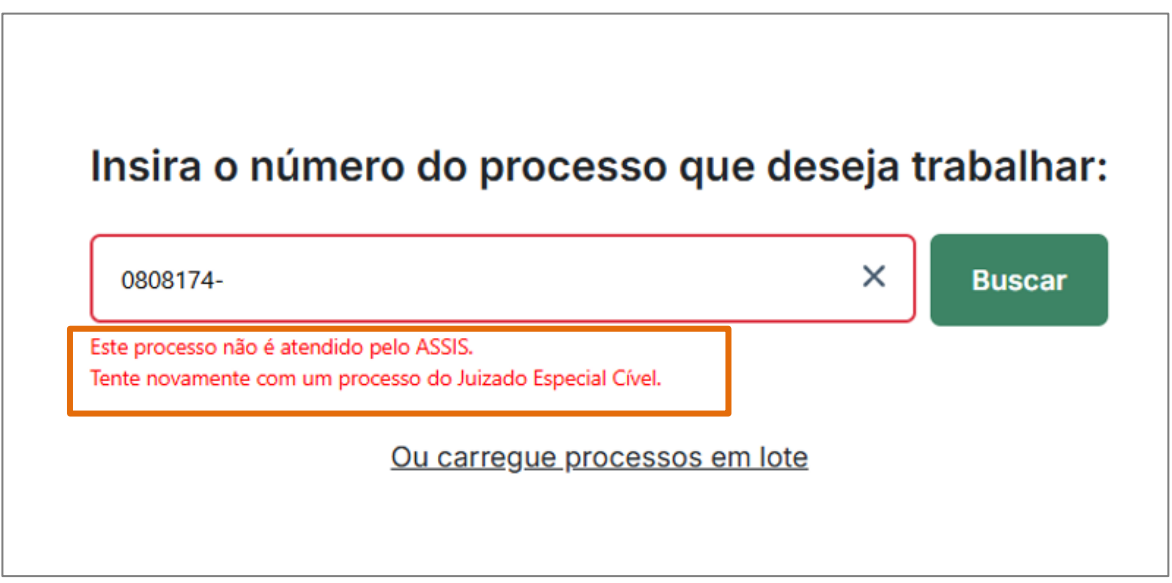

Figura 15 - Tela mensagem erro competência diversa.

#### 6.1.3 Processo com Formato Inválido

Caso o número do processo informado não esteja em um Formato Válido, o sistema exibe a mensagem: "Formato inválido do número do processo. Tente novamente com número válido".

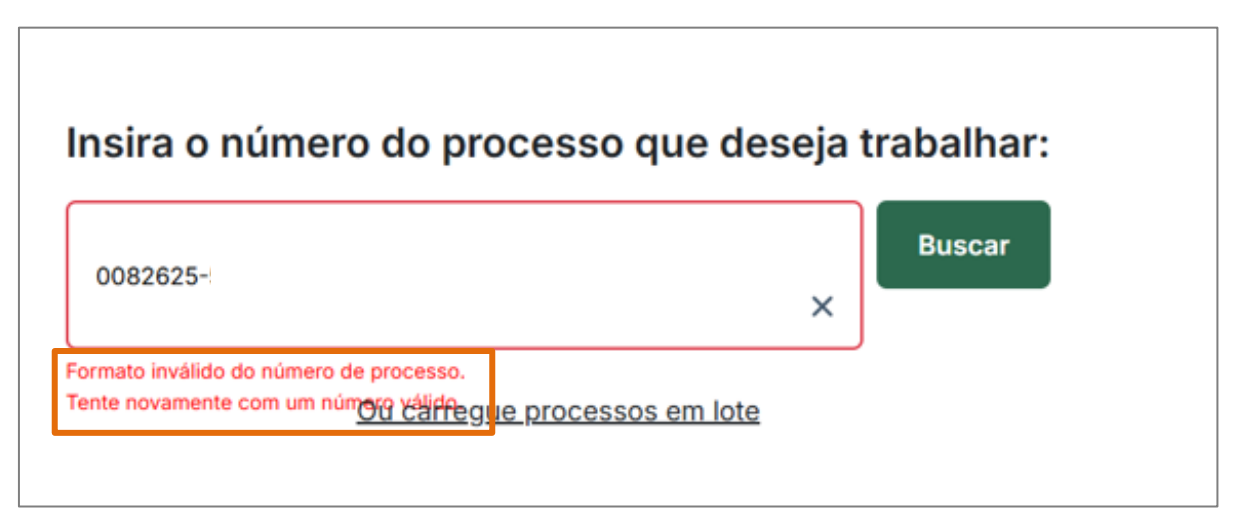

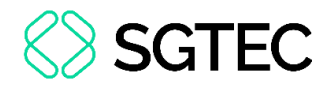

#### 6.1.4 Processo sob Segredo de Justiça

Caso o número do processo informado esteja classificado como **Sigiloso**, o sistema exibe a mensagem: **"Processo em segredo de justiça".** 

| Insira o número                    | o do processo que des               | seja t | trabalha |
|------------------------------------|-------------------------------------|--------|----------|
| 0800207-                           |                                     | ×      | Buscar   |
| L<br>Processo em segredo de justiç | a.<br>Ou carreque processos em lote |        |          |

Figura 17 - Tela erro processo sob segredo de justiça.

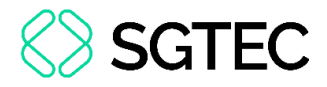

## 6.2 Validação bem-sucedida

Na hipótese de validação bem-sucedida, a tela é atualizada exibindo as informações básicas sobre o processo selecionado, como o **Órgão Julgador** e a **Competência**.

| Processo 0     | 814499- Processo trata                         |
|----------------|------------------------------------------------|
|                |                                                |
| Órgão julgador | Comarca de Sao Goncalo - Regional de Alcantara |
| Competência    | Juizado Especial Cível                         |
|                |                                                |
| Est            | e é o processo que deseja trabalhar?           |
|                | Não, corrigir Confirmar                        |
|                |                                                |

Figura 18 - Tela dados básicos do processo.

#### 6.2.1 Processo Não Tratado

Após a validação, ao lado do número do processo é exibida uma etiqueta. A etiqueta Processo não tratado significa que os documentos do processo ainda não foram totalmente carregados no sistema, e por isso ainda não está pronto para ser trabalhado.

| Processo 0     | 8                      | Processo não tratad |
|----------------|------------------------|---------------------|
| Órgão julgador | Comarca de Nova Iguaçu |                     |
| Competência    | Juizado Especial Cível |                     |

Figura 19 - Tela etiqueta Processo não tratado.

Γ

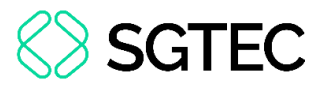

Na mesma tela dois botões são exibidos: **Não, corrigir** e **Confirmar**. Caso opte por não continuar o fluxo de navegação e voltar à tela inicial, clique no botão **Não, corrigir**.

| Processo 08                           | Processo não tratado |
|---------------------------------------|----------------------|
| Órgão julgador Comarca de Nova Iguaçu |                      |
| Competência Juizado Especial Cível    |                      |

Figura 20 - Tela botões Não, corrigir e Confirmar.

Caso deseje trabalhar com o processo selecionado, clique no botão **Confirmar**. Ao clicar no botão, o sistema exibe dois botões em uma janela pop-up. O **Acompanhar tratamento**, redireciona para a aba <u>Status dos Processos</u>, na qual é possível monitorar o carregamento e o tratamento dos processos em tempo real.

Por outro lado, a opção **Ir para página inicial**, redireciona para tela inicial, na qual o é possível consultar novos números de processos ou aguardar alguns minutos e depois consultar novamente o mesmo número de processo. Após esse período de espera, os documentos do processo devem estar carregados no sistema, permitindo a navegação.

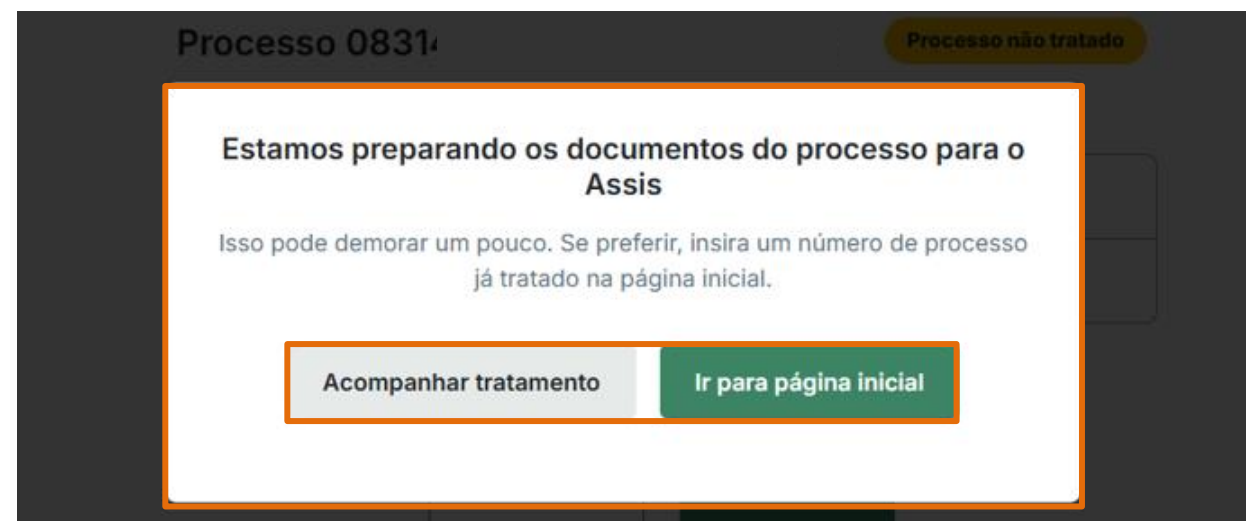

Figura 21 - Tela botões Acompanhar tratamento e Ir para página inicial.

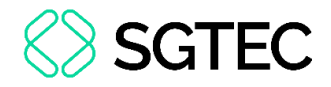

#### 6.2.2 Processo Tratado

A etiqueta Processo tratado, significa que o processo pode ser utilizado para a

elaboração de minutas de decisões e sentenças.

| Processo 08    | 1                | Processo tratado |
|----------------|------------------|------------------|
| Órgão julgador | Comarca de Macae |                  |
| Competência    | Fazenda Pública  |                  |

Figura 23 - Tela Processo tratado.

Na mesma tela dois botões são exibidos: **Não, corrigir** e **Confirmar**. Caso opte por não continuar no fluxo de navegação e voltar à tela inicial, clique no botão **Não, corrigir**.

| Processo 0     | 8 Processo tratado                   |
|----------------|--------------------------------------|
| Órgão julgador | Comarca de Macae                     |
| Competência    | Fazenda Pública                      |
| Est            | e é o processo que deseja trabalhar? |

Figura 24 - Tela botões Não, corrigir e Confirmar.

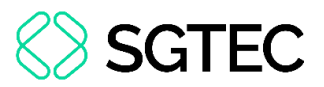

Ao clicar no botão **Confirmar**, o sistema atualiza a tela disponibilizando dois caminhos de interação com o **ASSIS**: <u>pedidos livres através de um texto livre</u> ou <u>pedidos</u> <u>a partir de um modelo pessoal</u>, que serão explicados nos próximos tópicos deste Guia Rápido.

|                                               | Processo 0800001-12.20                            |
|-----------------------------------------------|---------------------------------------------------|
|                                               |                                                   |
| Como deseja                                   | a usar o ASSIS?                                   |
| Quero fazer pedidos através de um texto livre | Quero fazer pedidos a partir de um modelo pessoal |
| Quero fazer pedidos através de um texto livre | Quero fazer pedidos a partir de um modelo pessoal |

Figura 25 - Tela Como deseja usar o ASSIS.

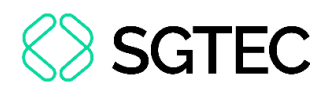

# 6.3 Pedidos com seleção de Modelo de Sentença

Ao selecionar a opção **Quero fazer pedidos a partir de um modelo pessoal**, em processos tratados, o **ASSIS** sugere automaticamente até três modelos de sentença. Essas sugestões correspondem a modelos que tratam de casos semelhantes ao processo escolhido e cujas decisões são pertinentes para aplicação no processo em questão.

**ATENÇÃO:** Para utilizar a opção **Pedidos com Seleção de Modelo de Sentença** é **indispensável** que os modelos já tenham sido **inseridos no portfólio**, conforme procedimento demonstrado no **tópico 5.1** deste Guia Rápido.

| 74 | SSIS                                                        |                           |
|----|-------------------------------------------------------------|---------------------------|
| ♠  | ← Voltar                                                    | Processo 0814499-78.2023. |
| ÷. |                                                             |                           |
| ₽  | Qual modelo de sentença deseja usar?                        |                           |
|    | Escreva aqui o nome do modelo que deseja pesquisar X Buscar |                           |
|    | Sugestões de modelos para este processo:                    |                           |
|    | 2-fornecimento-energia-Ampla.html                           |                           |
| Α  | 1-fornecimento-energia-Ampla.html                           |                           |
|    | 4-fornecimento-energia-Ampla.html                           |                           |
|    |                                                             |                           |
|    |                                                             |                           |

Figura 26 - Tela sugestões de modelos.

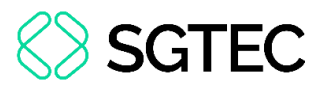

O **ASSIS** também possibilita a busca manual por modelos de sentença específicos no portfólio. No **Campo de Busca**, insira as palavras-chave, separadas por vírgulas e clique no botão **Buscar**.

A pesquisa retornará modelos de sentença que contenham as palavras-chave no seu <u>título</u> ou no seu <u>conteúdo</u>.

| ampla                             | × | Busca |
|-----------------------------------|---|-------|
| Resultado da busca:               |   |       |
| 13-abatimento-ampla-energia.html  |   |       |
| 4-fornecimento-energia-Ampla.html |   |       |
| 15-abatimento-ampla-energia.html  |   |       |

Figura 27 - Tela busca manual.

Caso a busca não encontre nenhum modelo de sentença correspondente às palavras-chave, a mensagem **Não foram encontrados resultados no seu Portfólio para a busca** é exibida.

| plano médico                     | ×                                    | Busc |
|----------------------------------|--------------------------------------|------|
| Resultado da busca:              |                                      |      |
| Não foram encontrados resultado  | os no seu <b>Portfólio</b> para a bu | sca. |
| Adicione à sua pasta o modelo de | e sentença que deseja usar, e        | em   |

Figura 28 - Tela modelo não encontrado.

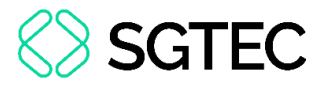

Caso a busca encontre modelos de sentença correspondentes, eles são listados na tela. Clique no botão **Usar** ao lado do modelo desejado.

| Qual modelo de sentença dese                           | eja us | ar?    |
|--------------------------------------------------------|--------|--------|
| ampla                                                  | ×      | Buscar |
| Resultado da busca<br>13-abatimento-ampla-energia.html |        |        |
| 13-abatimento-ampla-energia.html                       |        | Usar   |
| 4-fornecimento-energia-Ampla.html                      |        |        |
| 15-abatimento-ampla-energia.html                       |        |        |
| 2-fornecimento-energia-Ampla.html                      |        |        |

Figura 29 - Tela botão Usar.

Ao selecionar o modelo, o **ASSIS** direciona à tela de conversa. Através dela, é possível escrever um pedido livre, desde que os pedidos e perguntas estejam relacionados ao processo selecionado para trabalho, ou selecione os botões de pedidos já pré-definidos.

|                                                                                           | + Criar pedido personalizado                 |
|-------------------------------------------------------------------------------------------|----------------------------------------------|
| O que você gostaria de saber em relação ao processo atual?                                | >                                            |
| Supervisão humana para confirmar a veracidade é crucial. Todas as respostas do sistema de | evem ser verificadas com base nos documentos |

Figura 30 - Tela de conversa.

ATENÇÃO: Importante destacar que, para gerar o relatório, a fundamentação e o dispositivo de sentença, o ASSIS utiliza como <u>referência</u> o modelo de sentença previamente escolhido. Durante a elaboração desses textos, o ASSIS replicará o estilo de escrita, o contexto e as decisões presentes no modelo selecionado.

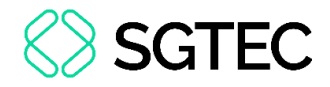

#### 6.3.1 Pedido livre

Caso deseje utilizar o modo de pedido livre, insira a pergunta ou pedido na **Caixa de Texto** da conversa.

| Escreva o relatório Escreva a fundamentação                                                                                        | + Criar pedido personalizado        |
|----------------------------------------------------------------------------------------------------|-------------------------------------|
| O que você gostaria de saber em relação ao processo atual?                                                                         | >                                   |
| Supervisão humana para confirmar a veracidade é crucial. Todas as respostas do sistema devem ser<br>ou IDs do processo fornecidos. | verificadas com base nos documentos |

Figura 31 - Tela caixa de texto do chat.

**OBSERVAÇÃO:** No **pedido livre**, é importante seguir algumas recomendações:

**Seja Claro e específico** – evite ambiguidades. Descreva exatamente o que deseja obter com o seu pedido.

**Defina o Contexto** – forneça informações de fundo ou o contexto necessário para que o **ASSIS** compreenda melhor o objetivo do pedido.

**Utilize Palavras-chave relevantes** – inclua termos importantes que direcionem o **ASSIS** para o tema desejado.

**Faça Perguntas Diretas** – se deseja uma resposta específica, formule perguntas claras e objetivas.

**Seja Conciso** – embora seja importante fornecer detalhes, mantenha o pedido conciso para evitar confusão ou desvio do assunto principal.

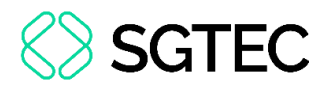

ATENÇÃO: Para a elaboração de um dispositivo de sentença, é necessário indicar a decisão para cada pedido feito pelas partes. A título de exemplo: "Elabore o dispostivo de sentença, com base no relatório e na fundamentação gerados. Julgue PROCEDENTE EM PARTE O PEDIDO do autor, extinga o feito, e condene a ré a pagar ao autor R\$10.000,00 como indenização."

Para que eu possa elaborar o dispositivo da sentença, é necessário que você forneça explicitamente a sua decisão (procedente, improcedente ou parcialmente procedente) para cada pedido do processo.

Listo abaixo os pedidos feitos pela parte autora e pela parte ré que precisam ser decididos:

\*\*Pedidos da Autora:\*\*

1. Citação da ré para apresentar resposta no prazo legal (ID 81261632).

 Inversão do ônus da prova conforme artigo 6º, inciso VIII da Lei nº 8.078/90 (Código de Defesa do Consumidor) (ID 81261632).

Figura 32 - Tela mensagem de erro.

O **ASSIS** possibilita a criação de pedidos (prompts) personalizados, armazenando no sistema para uso futuro. Para isso, clique na opção **Criar pedido personalizado**, localizada acima da caixa de texto do chat.

| Escreva o relatório Escreva a fundamentação Liste os fatos 🗸 | + Criar pedido personalizado |
|--------------------------------------------------------------|------------------------------|
| O que você gostaria de saber em relação ao processo atual?   | >                            |
|                                                              |                              |

Figura 33 - Tela Criar pedido personalizado.

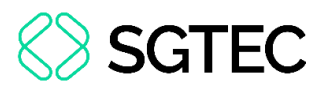

O sistema exibe a caixa **Criar Pedido Personalizado**. No campo **Nome do botão**, atribua um nome ao pedido, que será exibido como um botão de acesso rápido. No campo **Descrição do Pedido**, insira obrigatoriamente o conteúdo <u>completo</u> do pedido, respeitando o limite de caracteres estabelecido.

Após o preenchimento dos campos obrigatórios, clique no botão Salvar.

| Criar pedido personalizado ×                                                                            |  |  |  |  |  |
|----------------------------------------------------------------------------------------------------|--|--|--|--|--|
| Crie um pedido pronto (prompt) pessoal que será adicionado como uma<br>opção de botão no chat do Assis. |  |  |  |  |  |
| Nome do botão *                                                                                         |  |  |  |  |  |
| Verificação de perícia no processo X                                                                    |  |  |  |  |  |
| Limite de 50 caracteres 34/50                                                                           |  |  |  |  |  |
| Decerição do podido *                                                                                   |  |  |  |  |  |
| Houve perícia neste processo? Se houve perícia, elabore um resumo do laudo pericial.                    |  |  |  |  |  |
| Limite de 2000 caracteres 84/2000                                                                       |  |  |  |  |  |
|                                                                                                    |  |  |  |  |  |
| Cancelar Salvar                                                                                         |  |  |  |  |  |

Figura 34 - Tela Criar pedido personalizado.

Após a criação dos pedidos personalizados para acessá-los, clique no ícone , localizado ao lado dos botões de pedidos pré-definidos.

| Escreva o relatório Escreva a fundamentação Liste os fatos 🗸 | + Criar pedido personalizado |
|--------------------------------------------------------------|------------------------------|
| O que você gostaria de saber em relação ao processo atual?   | >                            |

Figura 35 - Tela ícone de acesso aos pedidos personalizados.

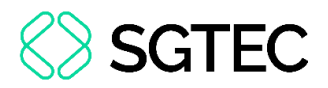

Ao clicar no referido ícone, é exibida uma caixa contendo todos os pedidos cadastrados.

| ♡ Verificação de perícia no processo | : | ♡ Assunto principal do processo | : |
|--------------------------------------|---|---------------------------------|---|
| ♡ Verificação de audiência designada | : | ♡ Resumo atas de audiência      | : |
|                                      |   |                                 |   |
|                                      |   |                                 |   |

Figura 36 - Tela pedidos personalizados cadastrados.

Ao lado de cada modelo são exibidos dois ícones: 🖾 e 🗉. Através do ícone 🗄 é possível **Editar**, ou **Excluir** permanentemente o pedido personalizado do sistema.

| Q Qual pedido deseja encontrar? |   |
|---------------------------------|---|
| ♡ teste                         | : |
|                                 |   |

Figura 37 - Tela ícones pedido personalizado.

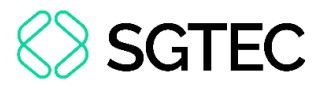

Ao clicar em **Edita**r, a caixa de edição é exibida, onde é possível alterar o pedido personalizado. Clique no botão **Cancelar** para retornar à tela anterior, ou após o preenchimento dos campos desejados, clique no botão **Atualizar**.

| Editar pedido personalizado                                                                    | ×        |
|------------------------------------------------------------------------------------------------|----------|
| Crie um pedido pronto (prompt) pessoal que será adicionado<br>opção de botão no chat do Assis. | como uma |
| Nome do botão *                                                                                |          |
| teste                                                                                          | ×        |
| Limite de 50 caracteres                                                                        | 5/50     |
| Descrição do pedido *                                                                          |          |
| teste                                                                                          |          |
|                                                                                                |          |
|                                                                                                |          |
|                                                                                                |          |
|                                                                                                | ×        |
| Limite de 2000 caracteres                                                                      | 5/2000   |
|                                                                                                |          |
|                                                                                                |          |
|                                                                                                |          |
|                                                                                                |          |
|                                                                                                |          |
|                                                                                                |          |

Figura 38 - Tela Editar pedido personalizado.

Ao clicar no botão **Excluir**, o sistema exibe uma janela pop-up. Clique em **Excluir** para confirmar a exclusão permanente do pedido ou em **Cancelar** para retornar à tela de conversa.

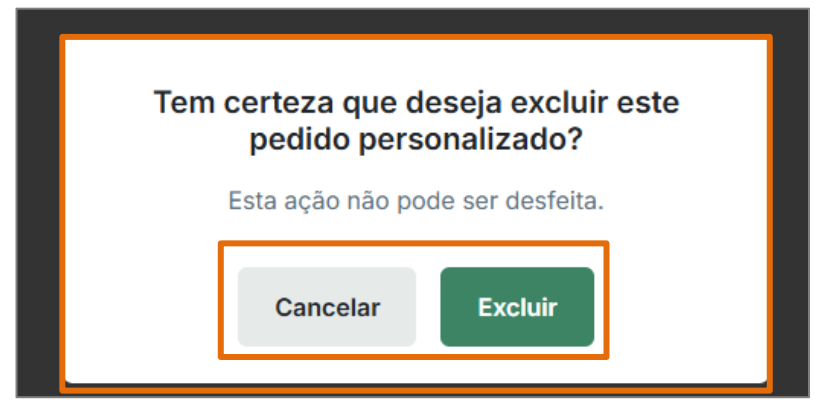

Figura 39 - Tela janela de confirmação.

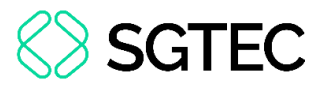

O ícone ♥ é utilizado para marcar um pedido personalizado como favorito e permitir que este apareça no topo da lista, facilitando sua identificação e acesso. Para favoritar, clique no referido ícone. Em seguida, ele é exibido na cor verde.

| Q Qual pedido deseja encontrar?    |   |                                    |   |  |
|------------------------------------|---|------------------------------------|---|--|
| Assunto principal do processo      | : | Verificação de perícia no processo | 1 |  |
| Verificação de audiência designada | 1 | Resumo atas de audiência           | i |  |

Figura 40 - Tela pedidos favoritados.

Para utilizar o pedido personalizado criado, basta selecionar o mesmo. O texto do pedido será automaticamente transferido para a caixa de texto do chat.

| Escreva o relatório Escreva a fundamentação Liste os fatos 🗸                         | + Criar pedido personalizado |
|--------------------------------------------------------------------------------------|------------------------------|
| Houve perícia neste processo? Se houve perícia, elabore um resumo do laudo pericial. | >                            |

Figura 41 - Tela utilização pedido personalizado.

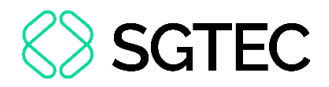

#### 6.3.2 Pedidos pré-definidos

Na tela de conversa, o **ASSIS** disponibiliza **três** botões de pedidos pré-definidos, são eles:

- > Escreva o relatório: Solicita a elaboração do relatório da sentença.
- Escreva a fundamentação: Solicita a elaboração da fundamentação da sentença.
- Liste os fatos: Solicita a listagem dos principais fatos ocorridos ao longo do processo.

| Escreva o relatório Escreva a fundamentação Liste os fatos 🗸 |  |
|--------------------------------------------------------------|--|
| O que você gostaria de saber em relação ao processo atual?   |  |

Figura 42 - Tela pedidos pré-definidos.

Ao selecionar a opção **Escreva o relatório**, todos os documentos do processo utilizados como referência para elaborar a resposta são citados ao longo do texto, com a menção dos IDs correspondentes.

|                                                                                                    | Escreva detalhadamente um relatório para a sentença do process                                                                     |
|----------------------------------------------------------------------------------------------------|----------------------------------------------------------------------------------------------------|
| EXCELENTÍSSIMO SENHOR DOUTOR JUIZ DE DIREITO<br>REGIONAL DE ALCÂNTARA - COMARCA DE SÃO GONO<br>Processo: 0814<br>Autor:<br>Réu: Am                                                                                           | DO 1º JUIZADO ESPECIAL CÍVEL DA<br>CALO - ESTADO DO RIO DE JANEIRO.                                                                |
| RELATÓRIO                                                                                                    |                                                                                                    |
| Trata-se de ação de reparação de danos morais propos<br>em face de AnA., na qual a au<br>energia elétrica interrompido em sua unidade consumio<br>permanecendo sem energia por mais de 72 horas, com<br>às 16b (ID 81261632) | sta por<br>itora alega que teve o fornecimento de<br>dora no dia 04/09/2023, às 10h,<br>restabelecimento apenas no dia 06/09/2023, |

Figura 43 - Tela Escreva o relatório.

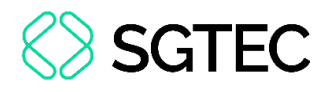

**OBSERVAÇÃO:** Todas as respostas geradas pelo **ASSIS** seguem o padrão de incluir referências aos documentos utilizados.

Em seguida, dois botões são exibidos na resposta: **Copiar resposta**, que permite copiar o texto gerado, ou **Gerar novamente** que possibilita solicitar ao ASSIS uma nova resposta para o mesmo pedido, caso a resposta não tenha atendido as expectativas.

|   | No mérito, a ré argumentou a ausência de prova minima dos fatos alegados pela autora, a<br>inexistência de falha na prestação dos serviços, a inocorrência de danos extrapatrimoniais e a<br>ausência de comprovação do dano e nexo causal. A ré também contestou o pedido de inversão do<br>ônus da prova, alegando que a autora não produziu provas mínimas dos fatos alegados<br>(ID 88319169). |                         |
|---|----------------------------------------------------------------------------------------------------|-------------------------|
|   | A autora apresentou réplica, contestando a alegação da ré sobre a duração das interrupções e<br>reafirmando que estas duraram três dias consecutivos. Anexou e-mails enviados pela própria ré<br>informando sobre as interrupções no fornecimento de energia e citou jurisprudência para embasar<br>seu pedido <u>(ID 88356641)</u> .                                                              |                         |
|   | Realizada a audiência de conciliação, não foi possível chegar a um acordo, pois a parte ré não<br>ofereceu proposta de acordo. Ambas as partes afirmaram que não havia mais provas a produzir, e a<br>Juíza Leiga determinou que os autos viessem conclusos, designando leitura de sentença para o dia<br>19 de dezembro de 2023 <u>(ID 88602554)</u> .                                            |                         |
|   | Este é o relatório.                                                                                                    |                         |
|   | São Gonçalo, 6 de dezembro de 2023.                                                                                                    |                         |
|   |                                                                                                    |                         |
| ł | Juiz Substituto                                                                                                    |                         |
|   | Copiar resposta Gerar novamente                                                                                                    |                         |
|   | Escreva o relatório Escreva a fundamentação Liste os fatos - + Cri                                                                                                    | ar pedido personalizado |
|   | O que você gostaria de saber em relação ao processo atual?                                                                                                    | >                       |
|   | Supervisão humana para confirmar a veracidade é crucial. Todas as respostas do sistema devem ser verificadas com<br>ou IDs do processo formecidos.                                                                                                    | base nos documentos     |

Figura 44 - Tela botões Copiar resposta e Gerar novamente.

**OBSERVAÇÃO:** Esses **IDs** aparecem como **links** para os documentos mencionados. Desta forma, ao clicar no ID, o documento é baixado, podendo ser revisado.

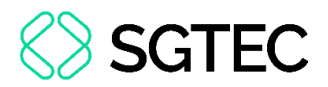

Ao clicar no botão **Copiar resposta**, o sistema exibe automaticamente uma mensagem alertando sobre a importância de ler e revisar cuidadosamente a resposta gerada pelo **ASSIS**.

| 74            | SSIS                                                                                                    |                            |
|---------------|----------------------------------------------------------------------------------------------------|----------------------------|
| <b>♠</b><br>■ | A audiência de conciliação foi realizada no dia 22 de novembro de 2023, às 15h26min, mas não foi possível chegar a um acordo, pois a parte ré não ofereceu proposta de acordo. Ambas as partes afirmaram que não boula mais proves a producir (ID 88603564)<br>Foi designada leitu<br>É o relatório.<br>São Gonçalo, 6 de |                            |
| θ             | Juiz Substituto<br>Escreva o relatório                                                                                                    | Criar pedido personalizado |
|               | O que você gostaria de saber em relação ao processo atual?                                                                                                    | >                          |
| 0             | Supervisão humana para confirmar a veracidade é crucial. Todas as respostas do sistema devem ser verificadas<br>ou IDs do processo fornecidos.                                                                                                    | com base nos documentos    |

Figura 45 - Tela Aviso de responsabilidade.

ATENÇÃO: Somente após essa validação, a resposta poderá ser copiada e utilizada conforme a necessidade. Esse procedimento reforça o compromisso com uso ético da Inteligência Artificial no ASSIS, garantindo que o conteúdo gerado pelo assistente seja utilizado com responsabilidade e supervisão humana.

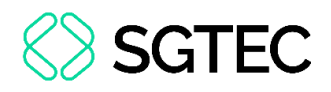

# 6.4 Pedidos Sem Seleção de Modelo de Sentença

Nos processos tratados, também é possível selecionar a opção **Quero fazer pedidos através de um texto livre**. Nesta hipótese, o **ASSIS** seleciona <u>automaticamente</u>, entre os modelos de sentença do portfólio do usuário, aquele que mais se assemelha ao processo em análise.

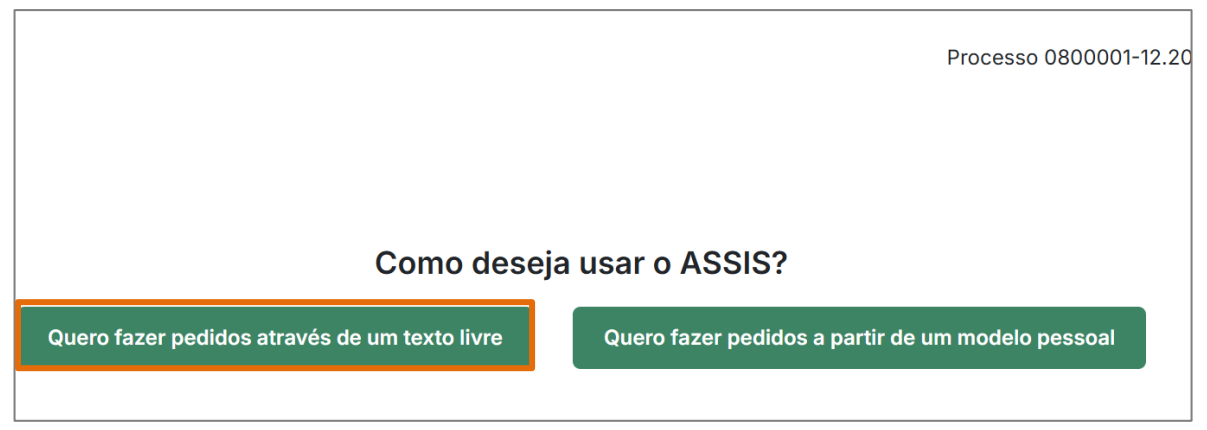

Figura 46 – Tela Quero fazer pedidos através de um texto livre.

Ao selecionar a referida opção, o sistema direciona à tela de conversa. Através dela, é possível escrever um pedido livre, desde que os pedidos e perguntas estejam relacionados ao processo selecionado para trabalho, ou selecione os botões de pedidos já pré-definidos, conforme demonstrado nos itens **6.3.1** e **6.3.2** deste Guia Rápido.

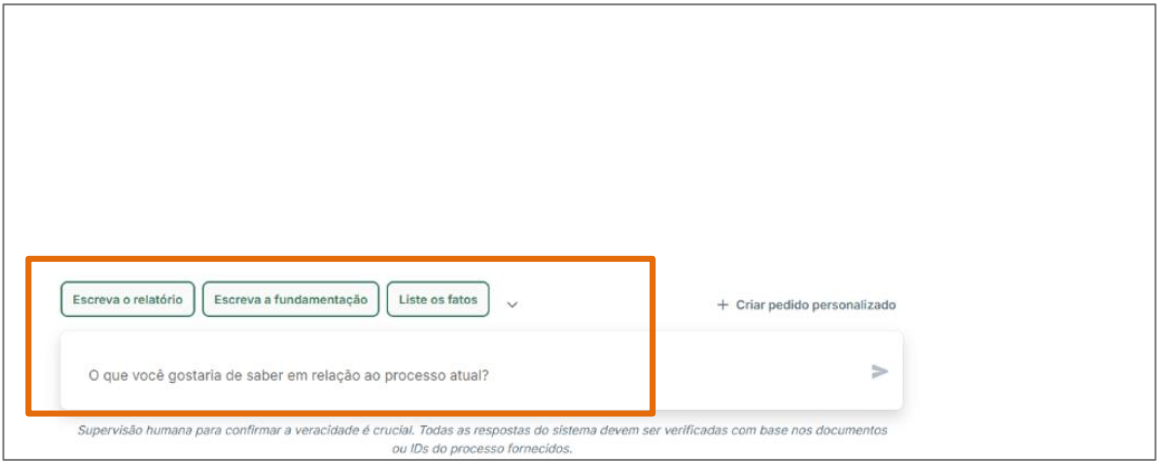

Figura 47 - Tela de conversa.

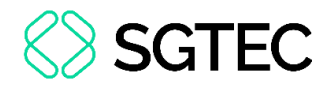

## 7. Seleção de Processos em Lote

Caso deseje carregar mais de um processo simultaneamente, clique no link **Ou** carregue processos em lote, ou no ícone **•** .

| 7A | SSIS                                 |                                               |       |
|----|--------------------------------------|-----------------------------------------------|-------|
|    | Carregar número de processos em lote | Insira o número do processo que deseja trabal | lhar: |
| £  |                                      | Ou carregue processos em lote                 | icar  |

Figura 48 - Tela Carregar número de processos em lote.

Podem ser carregados até 10 processos no campo **Escreva aqui o número do processo**. Para tanto, separe os números por vírgula, *enter* ou espaço e, em seguida, clique no botão **Validar**.

| 74 | SSIS |                                                                                                    |
|----|------|----------------------------------------------------------------------------------------------------|
| ♠  |      | Carregar processos em lote Status dos processos                                                                                                    |
|    |      |                                                                                                    |
| ₽  |      | Insira o número do(s) processo(s) que deseja trabalhar:                                                                                                    |
|    |      | Podem ser carregados até 10 processos. Para isso, separe os números por virgula, enter ou espaço                                                                                                    |
|    |      | Ao carregar o processo, todos os documentos presentes nele irão passar por um tratamento para que o Assis<br>consiga utilizar o conteúdo deles para as respostas. Este tratamento pode demorar de 5 a 10 minutos para começar. |
|    |      | Escreva aqui o número do processo Validar                                                                                                    |

Figura 49 - Tela campo Escreva aqui o número do processo.

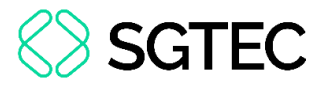

Após isso, o sistema inicia um processo de validação do número do processo inserido, exibindo a mensagem: **"Estamos validando o número do seu processo"**.

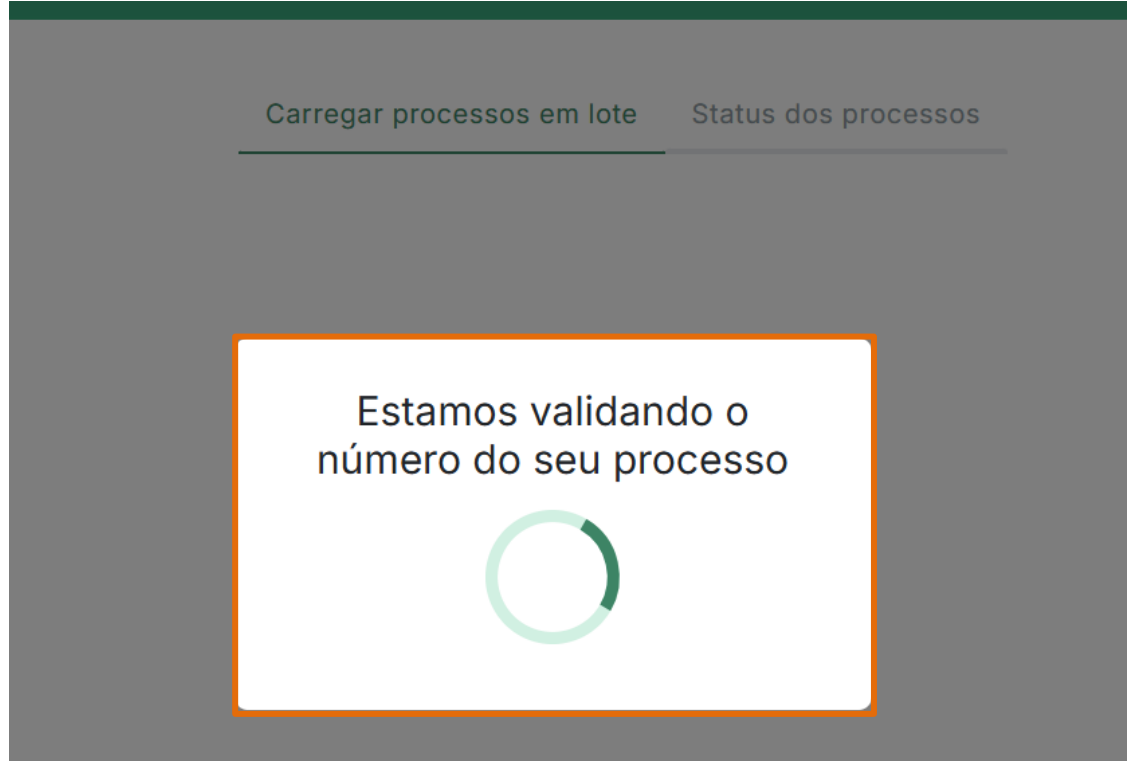

Figura 50 - Tela mensagem Estamos validando o número do seu processo.

Após a validação do processo, o sistema exibe o resultado. Clique em **Enviar processos válidos**, para que o **ASSIS** inicie o carregamento e tratamento dos processos válidos.

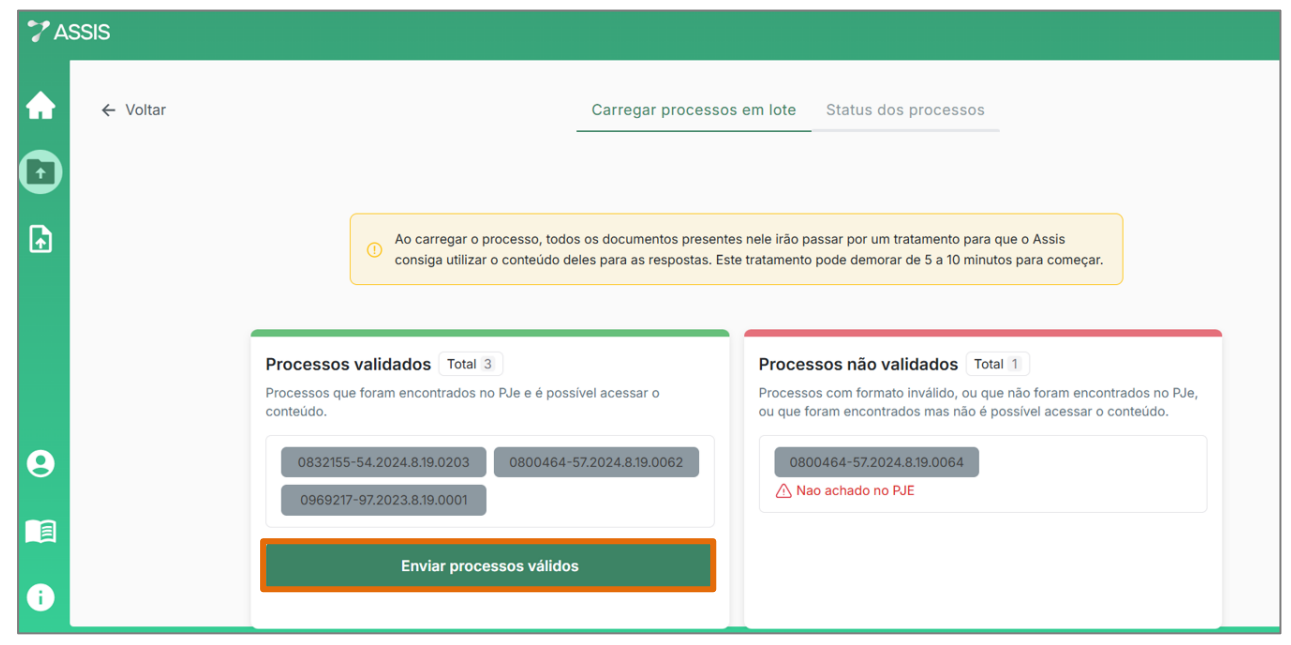

Figura 51 - Tela resultado validação de processos em lote.

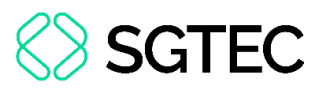

Após o envio dos processos válidos, uma mensagem é exibida na tela, informando que os processos passarão por um tratamento, o que pode levar alguns minutos até que estejam prontos para uso pelo assistente.

Dois botões são habilitados: **Acompanhar tratamento**: Redireciona para a aba <u>Status</u> <u>dos processos</u>, onde é possível monitorar o carregamento e o tratamento dos processos em tempo real e **Carregar mais processos**: Retorna à aba <u>Carregar processos em lote</u>, permitindo que o usuário adicione mais processos para serem carregados no sistema.

|                                                              | Carnega) proces                  | Status des processos                                                                                           |                                                               |
|--------------------------------------------------------------|----------------------------------|----------------------------------------------------------------------------------------------------|---------------------------------------------------------------|
| enter de la contra                                           | Os documentos foram em<br>tratal | viados e estão aguardando<br>mento<br>demorar um pouco. Enquanto isso, é<br>sos ia tratados. Para acompanhar o | e o Assis<br>i para comieçar                                  |
| Processos validado<br>Processos cum foram inc.<br>contraido. | carregamento atual acesse a      | Carregar mais processos                                                                                        | 1<br>de foran econtrador no Rin.<br>savel acessar o conteido. |
| 96527-31202-639.00                                           |                                  | A Nao winono no Rife                                                                                           |                                                               |
|                                                              |                                  |                                                                                                    |                                                               |

Figura 52 - Tela botões Acompanhar tratamento e Carregar mais processos.

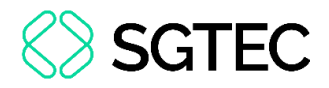

### 7.1 Status dos Processos

Ao clicar no botão **Acompanhar tratamento**, o sistema direciona para a aba **Status dos processos**, na qual é possível acompanhar em tempo real o carregamento e o status de tratamento dos processos.

| 7 ASSI   | S                                             |                                                                                                |                          |                                       |                        |
|----------|-----------------------------------------------|------------------------------------------------------------------------------------------------|--------------------------|---------------------------------------|------------------------|
|          |                                               | Carregar proce                                                                                 | essos em lote Status dos | s processos                           |                        |
|          | Adicione o número do                          | processo que deseja buscar Buscar                                                              |                          |                                       |                        |
| <b>F</b> | Último tratamento - 16:5                      | 50                                                                                             |                          | Última verificação - 07/10/2024 16:50 | Verificar atualizações |
| Œ        | STATUS                                        | NÚMERO DO PROCESSO                                                                             | DATA DE ENVIO            | ÚLTIMA ATUALIZAÇÃO AÇÕES              |                        |
|          | Aguardando tratamen                           | to                                                                                             | 09/10/2024               | 09/10/2024                            |                        |
|          | O processo está esper<br>Aguardando tratamen  | rando seus documentos serem tratados pelo Assis                                                | 09/10/2024               | 09/10/2024                            |                        |
|          | Aguardando tratamen                           | ito                                                                                            | 09/10/2024               | 09/10/2024                            |                        |
|          | Aguardando tratamen                           | ito                                                                                            | 09/10/2024               | 09/10/2024                            |                        |
|          | Aguardando tratamen                           | ito                                                                                            | 09/10/2024               | 09/10/2024                            |                        |
|          | Aguardando tratamen                           | to                                                                                             | 09/10/2024               | 09/10/2024                            |                        |
|          | Aguardando tratamen                           | ito                                                                                            | 09/10/2024               | 09/10/2024                            |                        |
|          | tratamento . O Assis<br>documentos não trata  | pode responder sobre ele desconsiderando os<br>ados.                                           | 28/09/2024               | 29/09/2024                            |                        |
|          | Processo incompleto                           |                                                                                                | 04/09/2024               | 29/09/2024                            |                        |
| 9        | A maior parte dos do<br>tratamento. O Assis   | ocumentos deste processo passaram pelo<br>está pronto para responder sobre ele.                | 12/09/2024               | 12/09/2024                            |                        |
|          | Processo completo                             |                                                                                                | 12/09/2024               | 12/09/2024                            |                        |
| 6        | Foram encontradas at<br>responder sobre ele d | tualizações no PJe neste processo. O Assis pode<br>desconsiderando os documentos não tratados. | 28/08/2024               | 12/09/2024                            |                        |

Figura 53 - Tela Status dos processos.

- Aguardando tratamento : Indica que os documentos do processo ainda estão sendo processados pelo sistema. Nesse estágio, o processo ainda não está pronto para uso.
- Processo completo : Sinaliza que a maior parte dos documentos já foi tratada e o processo está pronto para ser utilizado pelo ASSIS.
- Processo incompleto: Refere-se a situações em que alguns documentos do processo não puderam ser tratados. Neste caso, o ASSIS poderá utilizar o processo, mas irá desconsiderar os documentos não processados.

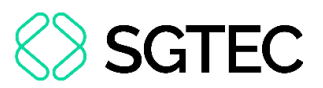

Atualização disponível : Significa que foram identificadas novas atualizações nos documentos do processo. O assistente poderá utilizá-lo, porém desconsiderando os documentos mais recentes que ainda não passaram pelo tratamento. Nessa situação, o sistema também oferece a opção de atualizar o processo, buscando e tratando os novos documentos.

Ao lado de cada item na lista de processos, são exibidas informações sobre a **Data de Envio** do processo ao sistema e a data da **Última Atualização**. Além disso, dois botões estão disponíveis: **Atualizar** e **Ver Detalhes**, conforme ilustrado na imagem a seguir.

|                            | 0                      | arregar process | os em lote Status d | los processos                                               |
|----------------------------|------------------------|-----------------|---------------------|-------------------------------------------------------------|
| Adicione o número do proce | esso que deseja buscar | Buscar          | ⇒ Filtros           |                                                             |
| lltimo tratamento - 16:50  |                        |                 |                     | Última verificação - 07/10/2024 16:50 Verificar atualizaçõe |
| STATUS                     | NÚMERO DO PROCESSO     | [               | DATA DE ENVIO       | ÚLTIMA ATUALIZAÇÃO AÇÕES                                    |
| Aguardando tratamento      | 08                     |                 | 09/10/2024          | 09/10/2024                                                  |
| Aguardando tratamento      | 08                     |                 | 09/10/2024          | 09/10/2024                                                  |
| Aguardando tratamento      | 08                     |                 | 09/10/2024          | 09/10/2024                                                  |
| Aguardando tratamento      | 08(                    |                 | 09/10/2024          | 09/10/2024                                                  |
| Aguardando tratamento      | 08                     |                 | 09/10/2024          | 09/10/2024                                                  |
| Aguardando tratamento      | 08                     |                 | 09/10/2024          | 09/10/2024                                                  |
| Aguardando tratamento      | 08                     |                 | 09/10/2024          | 09/10/2024                                                  |
| Processo completo          | 08                     |                 | 28/09/2024          | 29/09/2024 O Atualizar O Ver detalhes                       |
| Processo incompleto        | 08                     |                 | 04/09/2024          | 29/09/2024                                                  |
|                            |                        |                 |                     |                                                             |

Figura 54 – Tela Status dos processos.

Ao clicar no botão **Ver Detalhes**, será exibida uma caixa contendo uma lista com todos os documentos do processo, acompanhados de seus respectivos status de tratamento, que podem ser:

- Aguardando tratamento : quando o documento ainda está sendo processado e não está pronto para ser utilizado pelo ASSIS.
- Documento pronto : o processamento foi concluído com sucesso, e o documento já pode ser utilizado como base para as respostas geradas pelo assistente.

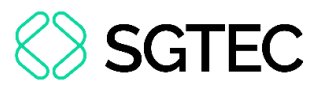

- Documento indisponível : o documento está protegido por senha, o que impede seu tratamento pelo assistente.
- Documento com erro : quando não foi possível acessar o conteúdo do documento, pois foi encontrado um erro ao tentar acessá-lo.
- Documento bloqueado : o conteúdo do documento está bloqueado para cópia, impossibilitando seu processamento

| ▲ Documentos carregados 54                                     |                               |
|----------------------------------------------------------------|-------------------------------|
| ✓ Documentos tratados 32                                       |                               |
| NOME DO DOCUMENTO                                              | STATUS                        |
| Petição inicial                                                | Documento pronto              |
| Adicionado em 28/04/2019 - 13:43:11                            |                               |
| CPF                                                            | Documento pronto              |
| Adicionado em 28/04/2019 - 13:43:11                            |                               |
| Extrato bancário                                               | Documento pronto              |
| Adicionado em 28/04/2019 - 13:43:11                            |                               |
| Comprovante de rendimento (outros)                             | Documento pronto              |
| Adicionado em 28/04/2019 - 13:43:11                            |                               |
| Certidão de casamento                                          | Documento indisponível        |
| Adicionado em 28/04/2019 - 13:4 <mark>8:</mark> O docum        | ento está protegido por senha |
| Comprovante de multa paga                                      | Documento bloqueado           |
| Adicionado em 28. O conteúdo do document                       | o está bloqueado para cópia   |
| Citação e intimação para audiência de<br>conciliação           | Documento pronto              |
| Adicionado em 28/04/2019 - 13:43:11                            |                               |
| Concessão Liminar em Parte dos Efeitos<br>da Tutela Antecipada | Documento pronto              |
| Adicionado em 28/04/2019 - 13:43-11                            |                               |
| Contestação - Ausência de requisitos                           | Documento com erro            |
| Adicionado en 2017 Foi encontrado um erro a                    | o tentar abrir o documento    |
| Fishe de standinsente médice                                   | Documento pronto              |

Figura 55 - Tela status documentos do processo.

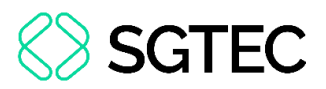

Ao selecionar o botão **Atualizar**, o sistema busca por novas atualizações nos documentos do respectivo processo. Sendo encontradas atualizações, é exibida uma listagem dos novos documentos identificados. Para carregar esses documentos no **ASSIS**, clique no botão **Sim, atualizar**. Caso prefira não atualizar o processo no momento, selecione o botão **Agora não**. Neste último caso, o assistente continuará utilizando o processo, porém desconsiderando os novos documentos ainda não tratados.

| 30/09/2024 - 16:50                        |                                                                                                   |
|-------------------------------------------|---------------------------------------------------------------------------------------------------|
| 07/10/2024 - 08:13                        |                                                                                                   |
| ntes atualizações ne                      | ste                                                                                               |
|                                           |                                                                                                   |
| STATUS                                    |                                                                                                   |
| Atualização disponi                       | ivel                                                                                              |
| 0.2                                       |                                                                                                   |
|                                           |                                                                                                   |
|                                           |                                                                                                   |
|                                           |                                                                                                   |
|                                           |                                                                                                   |
|                                           |                                                                                                   |
|                                           |                                                                                                   |
|                                           |                                                                                                   |
|                                           |                                                                                                   |
|                                           |                                                                                                   |
|                                           |                                                                                                   |
|                                           |                                                                                                   |
|                                           |                                                                                                   |
|                                           |                                                                                                   |
|                                           |                                                                                                   |
|                                           |                                                                                                   |
|                                           |                                                                                                   |
|                                           |                                                                                                   |
|                                           |                                                                                                   |
|                                           |                                                                                                   |
| so?                                       |                                                                                                   |
| 50?                                       | do                                                                                                |
| <b>50?</b><br>cumento para que seu conteú | do                                                                                                |
|                                           | 30/09/2024 - 16:50<br>07/10/2024 - 08:13<br>ntes atualizações ne<br>STATUS<br>Atualização disponi |

Figura 56 - Tela atualização disponível.

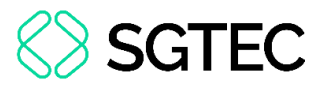

Caso nenhuma atualização seja identificada após o clique no botão **Atualizar**, o sistema exibe uma caixa informando que não foram encontradas novas atualizações para aquele processo.

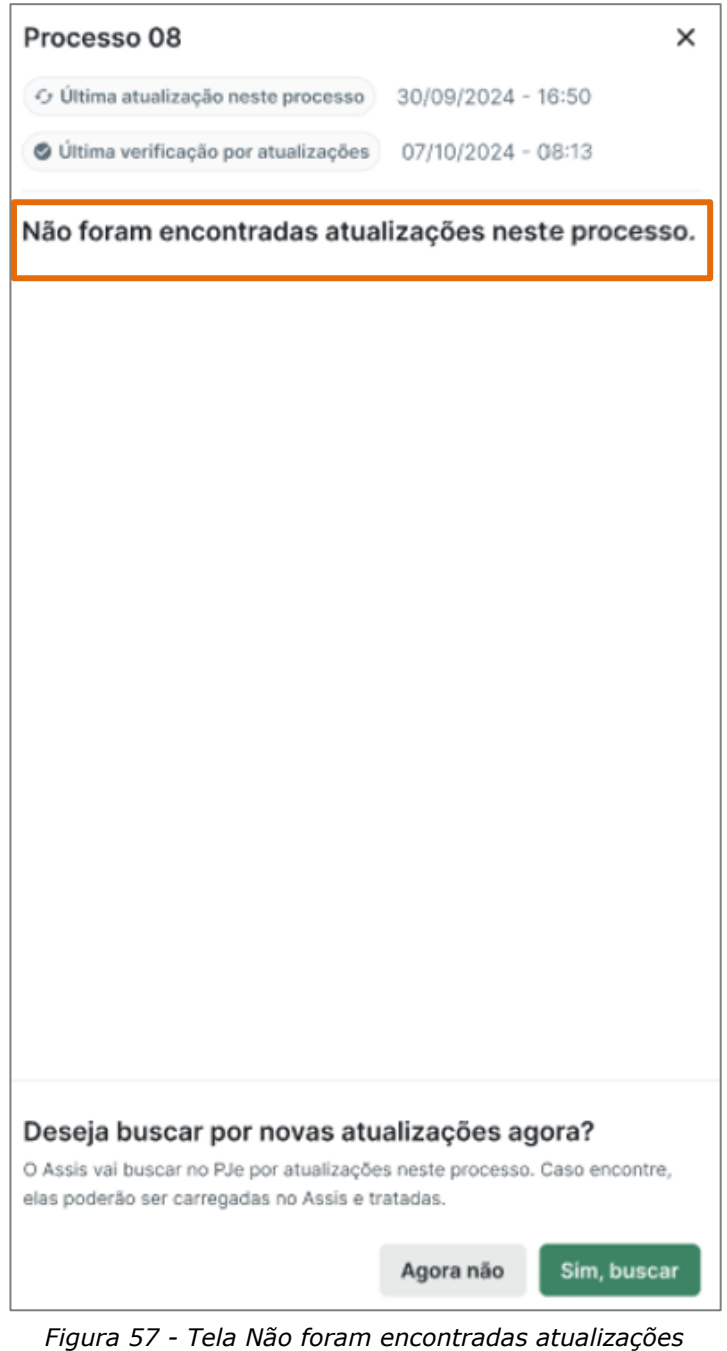

neste processo.

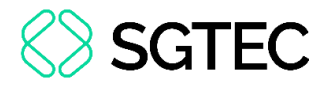

#### 7.1.1 Filtros Status dos Processos

Para localizar um processo específico, digite o número do processo na **Caixa de Texto** localizada no topo da lista e, em seguida, clique no botão **Buscar**. Sendo encontrado o processo, apenas ele é exibido na lista, facilitando sua visualização.

|                           | Carregar (         | processos em lote Status dos | processos                             |
|---------------------------|--------------------|------------------------------|---------------------------------------|
| 0800899-21.               | Ви                 | iscar ₹ Filtros              |                                       |
| Último tratamento - 16:50 |                    |                              | Última verificação - 07/10/2024 16:50 |
| STATUS                    | NÚMERO DO PROCESSO | DATA DE ENVIO                | ÚLTIMA ATUALIZAÇÃO AÇÕES              |
| Processo completo         | 0800899-21.        | 09/10/2024                   | 09/10/2024                            |
|                           |                    |                              |                                       |

Figura 58 - Tela busca processo individual.

Por outro lado, se nenhum resultado for encontrado na busca, o **ASSIS** exibe a seguinte mensagem informativa, indicando que nenhum processo corresponde ao número pesquisado.

|                           | Carregar processos em lote Status dos processos                                                   |
|---------------------------|---------------------------------------------------------------------------------------------------|
| 0800899-21                | Buscar 🗮 Filtros                                                                                  |
| Último tratamento - 16:50 | Última verificação - 07/10/2024 16:50                                                             |
|                           | Não foi encontrado nenhum resultado para a sua busca                                              |
|                           | Busque por outro número ou adicione o processo que deseja encontrar e busque por<br>ele novamente |

Figura 59 - Tela processo não encontrado.

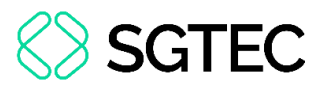

Além da busca por número de processo, a pesquisa pode ser realizada através de filtros com base em seu status de tratamento. Para isso, clique no botão **Filtros**, localizado no topo da lista de processos.

| Buscar = Filtros | Carregar processos em lote | Status dos processos |  |
|------------------|----------------------------|----------------------|--|
|                  | Buscar 🗟 Filtre            | os                   |  |

Figura 60 - Tela botão Filtros.

Ao clicar, é exibida uma caixa com todos os status de tratamento disponíveis, selecione um ou mais status pelos quais deseja filtrar os processos e clique no botão **Filtrar**.

| Filtros                                      | ×       |
|----------------------------------------------|---------|
| STATUS                                       |         |
| Processo completo Processo incompleto        |         |
| Aguardando tratamento Atualização disponível |         |
|                                              |         |
|                                              |         |
|                                              |         |
|                                              |         |
|                                              |         |
|                                              |         |
|                                              |         |
|                                              |         |
|                                              |         |
|                                              |         |
|                                              |         |
|                                              |         |
|                                              |         |
|                                              |         |
|                                              |         |
|                                              |         |
|                                              |         |
|                                              |         |
| Cancelar                                     | Filtrar |

Figura 61 - Tela filtros.

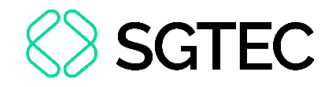

O **ASSIS** exibe o resultado, conforme os status selecionados.

|                            |                        | Carregar processos e | em lote Status o | dos processos                                                |
|----------------------------|------------------------|----------------------|------------------|--------------------------------------------------------------|
| Adicione o número do proce | esso que deseja buscar | Buscar               | = Filtros 2      |                                                              |
| Último tratamento - 16:50  |                        |                      |                  | Última verificação - 07/10/2024 16:50 Verificar atualizações |
| STATUS                     | NÚMERO DO PROCESSO     |                      | DATA DE ENVIO    | ÚLTIMA ATUALIZAÇÃO AÇÕES                                     |
| Processo incompleto        | 080                    |                      | 04/09/2024       | 29/09/2024                                                   |
| Atualização disponível     | 080                    |                      | 04/09/2024       | 04/09/2024                                                   |
|                            |                        |                      |                  |                                                              |

Figura 62 - Tela resultado filtro de pesquisa.

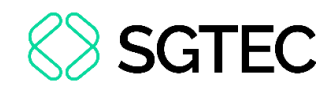

# 8. Glossário

| GLOSSÁRIO DE TERMOS JURÍDICOS                         |                                                                                                    |  |
|-------------------------------------------------------|----------------------------------------------------------------------------------------------------|--|
| Termologia                                            | Definição                                                                                                    |  |
| 1ª Instância                                          | Corresponde às Varas/Juizados Especiais, compostos por Juízes, e<br>com atribuição para julgar os processos iniciados pelos<br>cidadãos/empresas. É a principal porta de entrada do Poder<br>Judiciário.                                                                    |  |
| Competência                                           | Abrangência do limite do Magistrado para julgar um processo,<br>podendo ser determinado por diversos critérios, tais como: o<br>assunto; as partes envolvidas; e o lugar onde ocorreu o fato.                                                                               |  |
| Decisão Judicial                                      | Manifestação do Magistrado, feita no processo, que contém uma determinação.                                                                                                    |  |
| Despacho                                              | Manifestação do Magistrado com as medidas necessárias para o andamento do processo.                                                                                                    |  |
| Dispositivo                                           | Parte da decisão em que o Magistrado expõe a conclusão do julgamento, determinando o que foi decidido sobre o caso.                                                                                                    |  |
| Distribuição                                          | Ato de definir o Magistrado que será o responsável por analisar e julgar o processo.                                                                                                    |  |
| EPROC                                                 | É um sistema de processo judicial eletrônico utilizado por diversos<br>Tribunais no Brasil. Ele foi desenvolvido para a tramitação de<br>processos judiciais eletrônicos, oferecendo funcionalidades que<br>tornam o andamento processual mais ágil, seguro e transparente. |  |
| Fundamentação                                         | Parte da decisão em que o Magistrado expõe as razões pelas quais formou seu convencimento sobre o caso.                                                                                                    |  |
| Juizado Especial<br>(Cível, Fazendário e<br>Criminal) | Órgão com atribuição para julgar os processos de menor<br>complexidade e valor, pelo rito célere da Lei nº 9.099/95 (Juizado<br>Especial Cível e Criminal) ou da Lei nº 12.153/09 (Juizado Especial<br>Fazendário).                                                         |  |

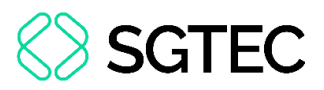

| Julgamento                                        | Ato que decide sobre o processo e, nele, o Magistrado relata e fundamenta as razões que o levaram àquele entendimento.                                                                                                    |
|---------------------------------------------------|----------------------------------------------------------------------------------------------------|
| Juntada                                           | Ato de juntar um documento novo ao processo.                                                                                                    |
| Jurisprudência                                    | Conjunto de decisões dadas pelo Tribunal que possuem uma mesma interpretação sobre o mesmo caso.                                                                                                    |
| Jurisprudência                                    | Decisão que deve ser obrigatoriamente seguida em casos                                                                                                    |
| Vinculante                                        | semelhantes.                                                                                                    |
| Minuta                                            | Esboço de um documento a ser submetido à avaliação.                                                                                                    |
| MNI (Modelo<br>Nacional de<br>Interoperabilidade) | É um conjunto de padrões e diretrizes estabelecido para permitir o<br>intercâmbio de informações entre os diversos órgãos do sistema de<br>justiça no Brasil. Ele foi desenvolvido por equipes técnicas de órgãos<br>como o STF, CNJ, STJ, CJF, TST, CSJT, AGU e PGR, com o objetivo de<br>garantir a interoperabilidade e a integração dos sistemas<br>processuais eletrônicos. |
| Petição Inicial                                   | Relato inicial do autor, em que ele narra os acontecimentos que pretende levar à apreciação do judiciário, e faz os pedidos que deseja obter. Documento com o qual se inicia um processo.                                                                                                    |
| Precedente Judicial                               | Decisão que serve como orientação para julgamentos futuros em casos semelhantes.                                                                                                    |
| Processo Judicial<br>Eletrônico (PJe)             | É um sistema desenvolvido pelo Conselho Nacional de Justiça (CNJ)<br>para a automação do Judiciário em todos os estados brasileiros. Ele<br>permite a tramitação de processos judiciais de forma eletrônica,<br>com o objetivo de tornar o andamento processual mais ágil, seguro<br>e transparente.                                                                             |
| Relatório                                         | Texto que narra detalhadamente os fatos, eventos e manifestações que fazem parte do processo.                                                                                                    |

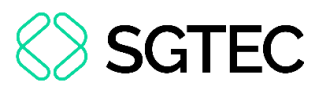

| Sentença          | Manifestação por escrito do Magistrado em que ele decide sobre o    |
|-------------------|---------------------------------------------------------------------|
|                   | caso na 1ª instância.                                               |
| Serventias        | Unidades administrativas do Poder Judiciário responsáveis pela      |
|                   | execução de atividades cartorárias e de apoio aos Magistrados.      |
| Tabela Processual | Conjunto de tabelas padronizadas utilizadas pelo Poder Judiciário   |
| Unificada (TPU)   | para classificar e organizar processos judiciais e administrativos. |
| Vara              | Repartição judiciária de 1ª instância em que o Juiz exerce suas     |
|                   | atribuições. Compreende o Cartório, onde são realizadas as          |
|                   | atividades de processamento, e o gabinete, onde o Juiz se ocupa da  |
|                   | análise dos processos e das decisões.                               |
|                   |                                                                     |

| GLOSSÁRIO DE TERMOS TÉCNICOS |                                                                     |  |  |  |
|------------------------------|---------------------------------------------------------------------|--|--|--|
| Termologia                   | Definição                                                           |  |  |  |
| Alucinação                   | Quando o modelo de inteligência artificial gera informações         |  |  |  |
|                              | incorretas ou inventadas.                                           |  |  |  |
|                              | Plataforma de computação em nuvem da Microsoft que oferece uma      |  |  |  |
| Azure da Microsoft           | variedade de serviços, incluindo armazenamento, análise, redes e    |  |  |  |
|                              | muito mais.                                                         |  |  |  |
| Chain-of-Thought             | Técnica que estimula o modelo de linguagem a pensar passo a passo   |  |  |  |
| (CoT)                        | antes de responder.                                                 |  |  |  |
|                              | Segmentos ou unidades de maior nível de significado em um texto,    |  |  |  |
| Chunks                       | geralmente consistindo de palavras ou frases, que ajudam a entender |  |  |  |
|                              | a estrutura semântica do texto.                                     |  |  |  |
| Deploy                       | Processo de disponibilização de uma aplicação ou sistema em um      |  |  |  |
|                              | ambiente específico, como teste, homologação ou produção.           |  |  |  |

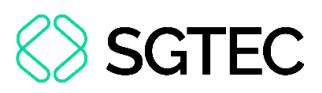

| Embeddings                      | Representações vetoriais de palavras ou frases, capturando seu<br>significado semântico e usadas para comparar palavras ou<br>expressões em termos de semelhança.                                                                                                    |
|---------------------------------|----------------------------------------------------------------------------------------------------|
| Engenharia de<br>Prompt         | para otimizada para formular instruções de maneira estrategica<br>para otimizar a precisão e relevância das respostas geradas por<br>modelos de inteligência artificial. Processo de escrever, refinar e<br>otimizar inputs para sistemas de IA, isto é, processo para projetar e<br>otimizar prompts para obter respostas mais eficazes de um modelo<br>de linguagem. |
| Enriquecimento                  | Ato de complementar dados ou documentos com informações<br>estruturadas, contexto adicional ou anotações úteis para facilitar<br>tarefas como análise, busca ou geração textual.                                                                                                    |
| Funcionalidade                  | Conjunto de funcionalidades ou capacidades de um sistema ou produto que entregam valor ao usuário.                                                                                                    |
| Fine-tuning                     | Ajuste fino do modelo com dados específicos para especializá-lo em uma tarefa ou domínio.                                                                                                    |
| GPT                             | Sigla para "Generative Pre-trained Transformer", um tipo de modelo<br>de IA, desenvolvido pela OpenAI, que gera texto de forma autônoma<br>após ser treinado em grandes volumes de dados textuais.                                                                                                    |
| Inteligência<br>Artificial (IA) | Campo da ciência da computação que se concentra na criação de<br>sistemas capazes de realizar tarefas que normalmente requerem<br>inteligência humana.                                                                                                    |
| IA de Busca                     | Modelos de IA projetados para melhorar a eficiência e a precisão dos mecanismos de busca, utilizando algoritmos de aprendizado de máquina para entender e processar consultas de pesquisa.                                                                                                    |
| IA Generativa                   | Um tipo de IA que pode criar novos conteúdos, como texto, imagens, música e mais, a partir de dados de treinamento.                                                                                                    |

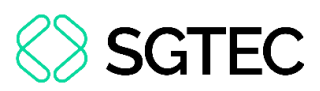

| Janela de Contexto       | Limite de tokens que o modelo consegue processar simultaneamente.                                                                                                    |
|--------------------------|----------------------------------------------------------------------------------------------------|
| Latência                 | Tempo de resposta entre o envio do prompt e a geração da saída.                                                                                                    |
| LGPD (Lei Geral de       | Lei brasileira que regula o tratamento de dados pessoais, garantindo                                                                                                    |
| Proteção de Dados)       | direitos aos titulares e impondo obrigações às empresas.                                                                                                    |
| Metodologia Ágil         | Conjunto de práticas e princípios para o desenvolvimento de software que enfatiza a flexibilidade, a colaboração e a entrega contínua de valor.                                                                                                    |
| Modelo de                | Modelo de linguagem treinado com grandes volumes de texto para                                                                                                    |
| Linguagem Ampla<br>(LLM) | gerar e compreender linguagem humana, como GPT, BERT e T5.                                                                                                    |
| OpenAl                   | Organização de pesquisa em inteligência artificial que desenvolve tecnologias avançadas de IA, como o ChatGPT.                                                                                                    |
| Overfitting              | Quando um modelo aprende demais sobre os dados de treinamento, perdendo a capacidade de generalizar para novos dados.                                                                                                    |
| Parâmetros de            | Elementos configuráveis de um modelo de linguagem, como taxa de                                                                                                    |
| Aprendizagem             | aprendizado, que afetam o treinamento.                                                                                                    |
| Plataforma Codex         | Plataforma nacional desenvolvida pelo Tribunal de Justiça de<br>Rondônia (TJRO) e pelo Conselho Nacional de Justiça (CNJ) que<br>consolida bases de dados processuais, oferecendo conteúdo textual<br>de documentos e dados estruturados. É uma espécie de "data lake"<br>de informações processuais, utilizável em diversas aplicações como<br>geração de relatórios, pesquisas inteligentes e modelos de<br>inteligência artificial. |
| Prompt                   | Entrada textual que orienta o modelo sobre o que deve ser feito.                                                                                                    |

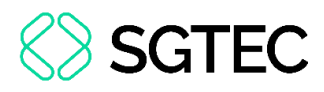

| Reconhecimento de |                                                                          |
|-------------------|--------------------------------------------------------------------------|
| Entidade Nomeada  | Técnica para identificar e classificar partes específicas do texto, como |
|                   | nomes de pessoas, locais e datas.                                        |
| (NEK)             |                                                                          |
| Retrieval-        | Técnica que combina busca por informações relevantes em fontes           |
| Augmented         | externas com geração de texto, melhorando a precisão e atualidade        |
| Generation (RAG)  | das respostas.                                                           |
|                   | Estrutura computacional inspirada no cérebro humano composta por         |
| Redes Neurais     | "neurônios" artificiais, usada para aprender padrões e realizar          |
|                   | tarefas como reconhecimento de linguagem, imagem ou som.                 |
| Podo Noural       | Tipo avançado de rede neural projetada para lidar com sequências         |
|                   | de dados (como linguagem natural) usando mecanismos de atenção,          |
| Transformer       | sendo a base dos modelos GPT e outros LLMs modernos.                     |
|                   | Framework ágil para a gestão e desenvolvimento de projetos               |
| Scrum             | complexos, especialmente em software.                                    |
| Commence de       |                                                                          |
| Segurança da      | Conjunto de praticas e medidas para proteger a integridade,              |
| Informação        | confidencialidade e disponibilidade das informações.                     |
|                   | Técnica de gerar um resumo automático de um texto, destacando as         |
| Sumarização       | informações mais relevantes, podendo ser de forma extrativa (com         |
|                   | trechos do original) ou abstrativa (com nova formulação).                |
| Tourse            | Parâmetro que controla o nível de criatividade/aleatoriedade na          |
| Temperatura       | resposta do modelo.                                                      |
|                   | Unidade básica de processamento de texto em modelos de                   |
| Token             | inteligência artificial, podendo representar uma palavra inteira,        |
|                   | parte dela ou até mesmo um caractere isolado. A quantidade de            |
|                   | tokens utilizados afeta diretamente o custo da operação, o tempo         |
|                   | de recepeta e es limites de entrode e seíde de texte eve e residete      |
|                   | de resposta e os límites de entrada e salda de texto que o modelo        |
|                   | é capaz de manipular.                                                    |

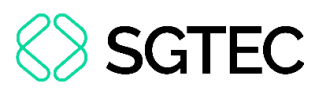

| Underfitting            | Quando um modelo não aprende o suficiente sobre os dados de       |
|-------------------------|-------------------------------------------------------------------|
|                         | treinamento, resultando em um desempenho ruim.                    |
| User Experience<br>(UX) | Experiência do usuário ao interagir com um produto ou serviço,    |
|                         | focando na usabilidade, acessibilidade e prazer proporcionado     |
|                         | durante a interação.                                              |
| Vetorização             | Transformação de textos em vetores numéricos para busca e análise |
|                         | semântica.                                                        |
|                         |                                                                   |

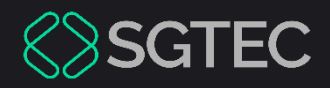

# **DÚVIDAS?**

## Entre em contato com o nosso Atendimento:

SGTEC.ATENDIMENTO@TJRJ.JUS.BR

ATENDIMENTO POR TELEFONE (21) 3133-9100